# **Troubleshoot Firepower Threat Defense Routing**

# Contents

| Introduction                                            |
|---------------------------------------------------------|
| <u>Prerequisites</u>                                    |
| Requirements                                            |
| Components Used                                         |
| Background Information                                  |
| FTD Packet Forwarding Mechanisms                        |
| Key Point                                               |
| Data Plane (LINA) Routing Behavior                      |
| Key Points                                              |
| FTD Order of Operations                                 |
| <u>Configure</u>                                        |
| Case 1 – Forwarding Based on Connection Lookup          |
| Floating Timeout                                        |
| Conn-holddown Timeout                                   |
| Case 2 – Forwarding Based on NAT Lookup                 |
| Case 3 – Forwarding Based on Policy Based Routing (PBR) |
| Requirement                                             |
| Solution                                                |
| Test with Real Traffic                                  |
| PBR Debug                                               |
| Summary of PBR commands                                 |
| Case 4 – Forwarding Based on Global Routing Lookup      |
| NullO Interface                                         |
| Requirement                                             |
| Solution                                                |
| Equal Cost Multi-Path (ECMP)                            |
| FTD Management Plane                                    |
| Main Point                                              |
| FTD LINA Diagnostic Interface Routing                   |

# Introduction

This document describes how Firepower Threat Defense (FTD) forwards packets and implements various routing concepts.

# Prerequisites

# Requirements

• Basic routing knowledge

# **Components Used**

The information in this document is based on these software and hardware versions:

- Cisco Firepower 41xx Threat Defense Version 7.1.x
- Firepower Management Center (FMC) Version 7.1.x

The information in this document was created from the devices in a specific lab environment. All of the devices used in this document started with a cleared (default) configuration. If your network is live, ensure that you understand the potential impact of any command.

# **Background Information**

## **FTD Packet Forwarding Mechanisms**

FTD is a unified software image that consists of 2 main engines:

- Datapath engine (LINA)
- Snort engine

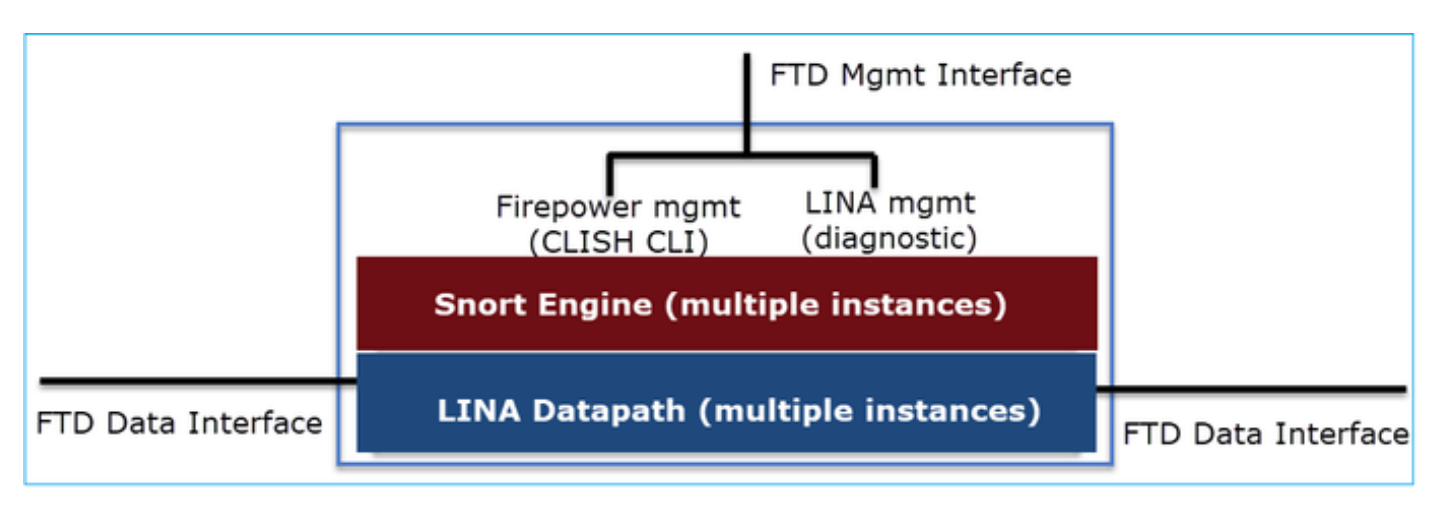

The Datapath and the Snort Engine are the main parts of the FTD Data Plane.

The FTD Data Plane forwarding mechanism depends on the interface mode. The next picture summarizes the various interface modes along with the FTD deployment modes:

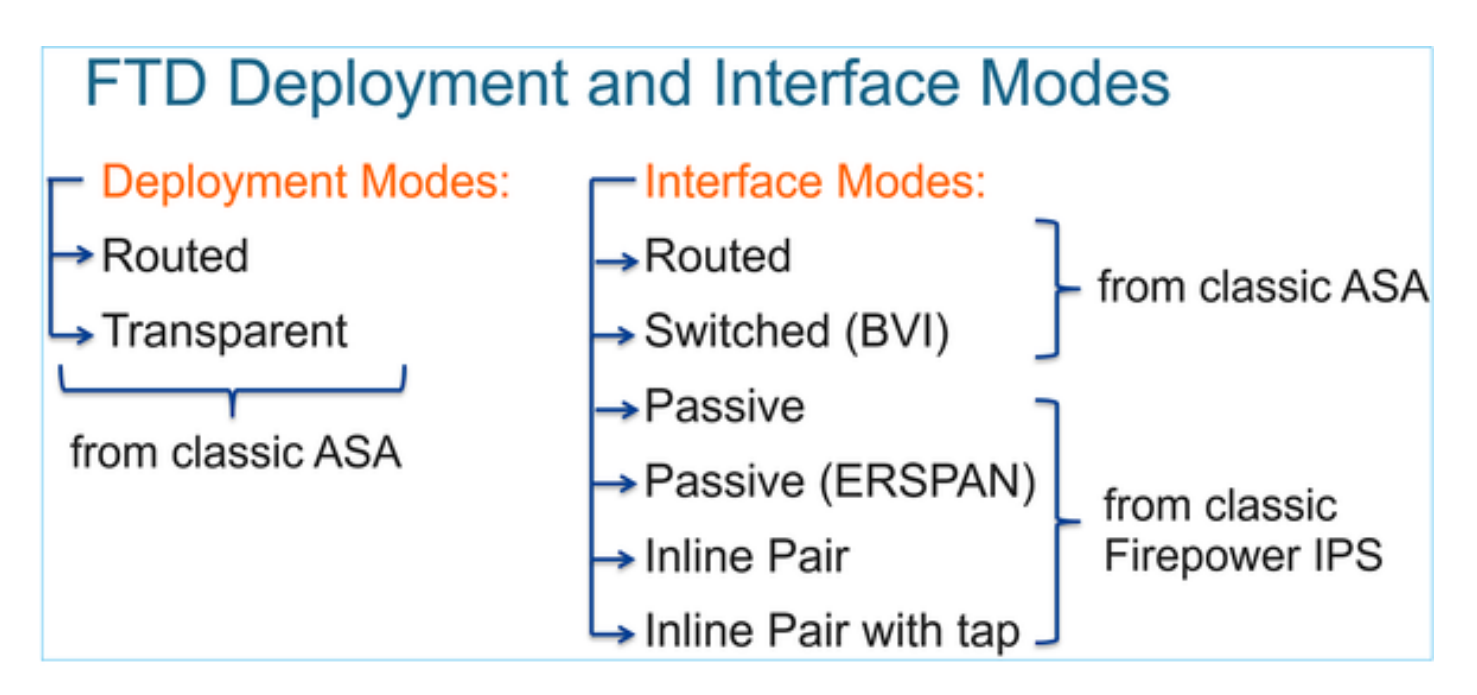

The table summarizes how the FTD forwards packets in the data plane based on the interface mode. The forwarding mechanisms are listed in order of preference:

| FTD Deployment mode   | FTD Interface mode   | Forwarding Mechanism                                                                                                    |
|-----------------------|----------------------|----------------------------------------------------------------------------------------------------|
| Routed                | Routed               | Packet forwarding based on the following order:<br>1. Connection lookup<br>2. Nat lookup (xlate)<br>3. Policy Based Routing (PBR)<br>4. Global routing table lookup |
| Routed or Transparent | Switched (BVI)       | <ol> <li>NAT lookup</li> <li>Destination MAC Address L2 Lookup*</li> </ol>                                                                                          |
| Routed or Transparent | Inline Pair          | The packet will be forwarded based on the pair configuration.                                                                                                    |
| Routed or Transparent | Inline Pair with Tap | The original packet will be forwarded based on<br>the pair configuration. The copy of the packet will<br>be dropped internally                                      |
| Routed or Transparent | Passive              | The packet is dropped internally                                                                                                    |
| Routed                | Passive (ERSPAN)     | The packet is dropped internally                                                                                                    |

\* An FTD in Transparent mode does a Route Lookup in some situations:

## MAC Address vs. Route Lookups

For traffic within a bridge group, the outgoing interface of a packet is determined by performing a destination MAC address lookup instead of a route lookup.

Route lookups, however, are necessary for the following situations:

- Traffic originating on the Firepower Threat Defense device-Add a default/static route on the Firepower Threat Defense device for traffic destined for a remote network where a syslog server, for example, is located.
- Voice over IP (VoIP) and TFTP traffic, and the endpoint is at least one hop away—Add a static route on the Firepower Threat Defense device for traffic destined for the remote endpoint so that secondary connections are successful. The Firepower Threat Defense device creates a temporary "pinhole" in the access control policy to allow the secondary connection; and because the connection might use a different set of IP addresses than the primary connection, the Firepower Threat Defense device needs to perform a route lookup to install the pinhole on the correct interface.

Affected applications include:

- H.323
- RTSP
- SIP
- · Skinny (SCCP)
- SQL\*Net
- SunRPC
- TFTP
- Traffic at least one hop away for which the Firepower Threat Defense device performs NAT–Configure a static route on the Firepower Threat Defense device for traffic destined for the remote network. You also need a static route on the up router for traffic destined for the mapped addresses to be sent to the Firepower Threat Defense device.

Check the FMC guide for more details.

As from the 6.2.x version, the FTD supports Integrated Routing and Bridging (IRB):

# FTD Integrated Routing and Bridging (IRB)

- Available as from 6.2.x
- Allows an FTD in Routed mode to have multiple interfaces (up to 64) to be part of the same VLAN and perform L2 switching between them
- BVI-to-Routed or BVI-to-BVI Routing is allowed

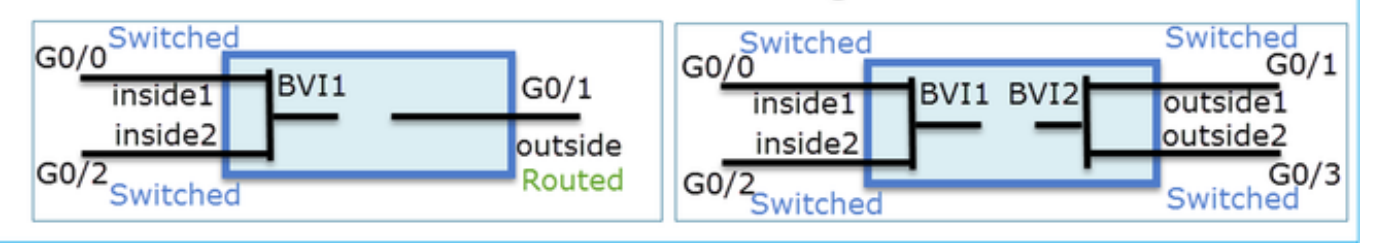

BVI verification commands:

| Ve | Verification commands                                                                                                    |                                                                                |                                                                                                    |                                                                                                    |                                                          |  |  |  |  |  |
|----|----------------------------------------------------------------------------------------------------|--------------------------------------------------------------------------------|----------------------------------------------------------------------------------------------------|----------------------------------------------------------------------------------------------------|----------------------------------------------------------|--|--|--|--|--|
|    | firepower# show bridge-group                                                                                                    |                                                                                |                                                                                                    |                                                                                                    |                                                          |  |  |  |  |  |
|    | firepower <b># show ip</b><br>Interface<br>GigabitEthernet0/0<br>GigabitEthernet0/1<br>GigabitEthernet0/2<br>GigabitEthernet0/4.100<br>BVI1<br>BVI2                                   | Name<br>VLAN1576_G0-0<br>VLAN1577_G0-1<br>VLAN1576_G0-2<br>SUB1<br>LAN<br>LAN2 | IP address<br>203.0.113.1<br>192.168.1.15<br>203.0.113.1<br>203.0.113.1<br>203.0.113.1<br>192.168.1.15 | Subnet mask<br>255.255.255.0<br>255.255.255.0<br>255.255.255.0<br>255.255.255.0<br>255.255.255.0<br>255.255.255.0 | Method<br>manual<br>manual<br>manual<br>manual<br>manual |  |  |  |  |  |
| •  | <ul> <li>BVI nameif is used in L3 Routing configuration</li> <li>firepowerf show run route</li> <li>route LAN 1.1.1.0 255.255.255.0 203.0.113.5 1</li> </ul>                          |                                                                                |                                                                                                    |                                                                                                    |                                                          |  |  |  |  |  |
| •  | <ul> <li>BVI member nameif is used in policies like NAT configuration</li> <li>firepower# show run nat<br/>nat (VLAN1576_G0-0, VLAN1577_G0-1) source dynamic any interface</li> </ul> |                                                                                |                                                                                                    |                                                                                                    |                                                          |  |  |  |  |  |

# **Key Point**

For routed interfaces or BVIs (IRB) the packet forwarding is based on this order:

- Connection lookup
- NAT lookup (destination NAT, also known as UN-NAT)
- Policy-Based Routing (PBR)
- Global routing table lookup

What about source NAT?

The source NAT is checked after the Global routing lookup.

The rest of this document focuses on the Routed interface mode.

#### Data Plane (LINA) Routing Behavior

In routed interface mode FTD LINA forwards the packets in 2 phases:

Phase 1 – Egress Interface Determination

Phase 2 – Next-Hop Selection

Consider this topology:

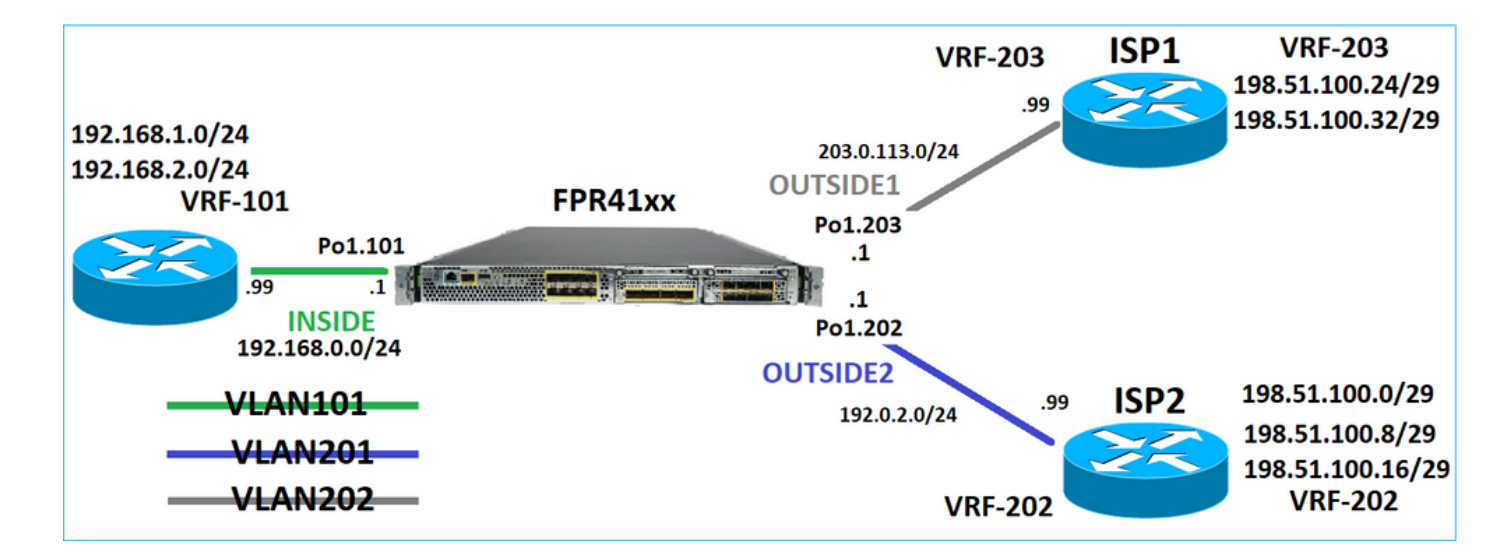

And this routing design:

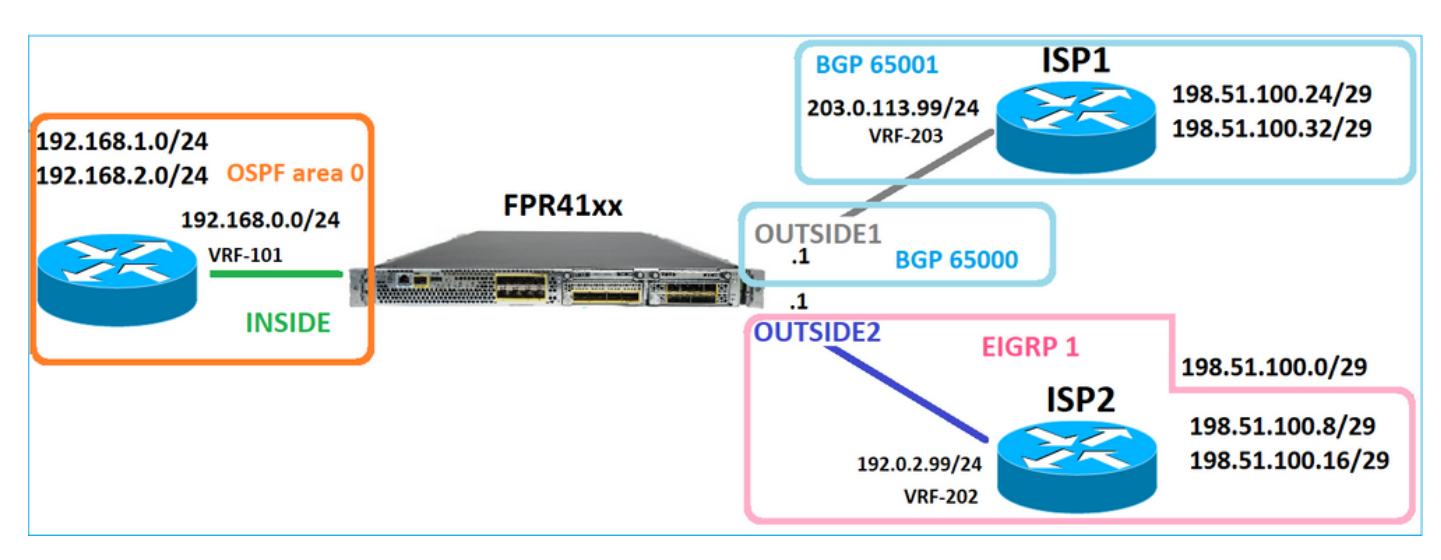

The FTD routing configuration:

```
firepower# show run router
router ospf 1
network 192.168.0.0 255.255.255.0 area 0
log-adj-changes
I
router bgp 65000
bgp log-neighbor-changes
bgp router-id vrf auto-assign
address-family ipv4 unicast
neighbor 203.0.113.99 remote-as 65001
neighbor 203.0.113.99 ebgp-multihop 255
neighbor 203.0.113.99 transport path-mtu-discovery disable
neighbor 203.0.113.99 activate
no auto-summary
no synchronization
exit-address-family
I
router eigrp 1
no default-information in
no default-information out
no eigrp log-neighbor-warnings
```

no eigrp log-neighbor-changes network 192.0.2.0 255.255.00 ! firepower# show run route route OUTSIDE2 198.51.100.0 255.255.255.248 192.0.2.99 1

The FTD Routing Information Base (RIB) - Control Plane:

firepower# show route | begin Gate Gateway of last resort is not set C 192.0.2.0 255.255.255.0 is directly connected, OUTSIDE2 L 192.0.2.1 255.255.255.255 is directly connected, OUTSIDE2 C 192.168.0.0 255.255.255.0 is directly connected, INSIDE L 192.168.0.1 255.255.255.255 is directly connected, INSIDE 0 192.168.1.1 255.255.255.255 [110/11] via 192.168.0.99, 01:11:25, INSIDE 0 192.168.2.1 255.255.255.255 [110/11] via 192.168.0.99, 01:11:15, INSIDE S 198.51.100.0 255.255.255.248 [1/0] via 192.0.2.99, OUTSIDE2 D 198.51.100.8 255.255.255.248 [90/130816] via 192.0.2.99, 01:08:11, OUTSIDE2 D 198.51.100.16 255.255.255.248 [90/130816] via 192.0.2.99, 01:08:04, OUTSIDE2 B 198.51.100.24 255.255.255.248 [20/0] via 203.0.113.99, 00:28:29 B 198.51.100.32 255.255.255.248 [20/0] via 203.0.113.99, 00:28:16 C 203.0.113.0 255.255.255.0 is directly connected, OUTSIDE1 L 203.0.113.1 255.255.255.255 is directly connected, OUTSIDE1

The corresponding FTD Accelerated Security Path (ASP) Routing table - Data Plane:

firepower# show asp table routing route table timestamp: 91 in 169.254.1.1 255.255.255.255 identity in 192.168.0.1 255.255.255.255 identity in 192.0.2.1 255.255.255.255 identity in 192.168.1.1 255.255.255.255 via 192.168.0.99, INSIDE in 192.168.2.1 255.255.255.255 via 192.168.0.99, INSIDE in 203.0.113.1 255.255.255.255 identity in 169.254.1.0 255.255.255.248 nlp\_int\_tap in 198.51.100.0 255.255.255.248 via 192.0.2.99, OUTSIDE2 in 198.51.100.8 255.255.255.248 via 192.0.2.99, OUTSIDE2 in 198.51.100.16 255.255.255.248 via 192.0.2.99, OUTSIDE2 in 198.51.100.24 255.255.255.248 via 203.0.113.99 (unresolved, timestamp: 89) in 198.51.100.32 255.255.255.248 via 203.0.113.99 (unresolved, timestamp: 90) in 192.168.0.0 255.255.255.0 INSIDE in 192.0.2.0 255.255.255.0 OUTSIDE2 in 203.0.113.0 255.255.255.0 OUTSIDE1 in ff02::1 ffff:ffff:ffff:ffff:ffff:ffff:ffff identity in fd00:0:0:1:: ffff:ffff:ffff:ffff:: nlp\_int\_tap

out 255.255.255.255 255.255.255.255 OUTSIDE1 out 203.0.113.1 255.255.255.255 OUTSIDE1 out 203.0.113.0 255.255.255.0 OUTSIDE1 out 224.0.0.0 240.0.0.0 OUTSIDE1 out 255.255.255.255 255.255.255 OUTSIDE2 out 192.0.2.1 255.255.255.255 OUTSIDE2 out 198.51.100.0 255.255.255.248 via 192.0.2.99, OUTSIDE2 out 198.51.100.8 255.255.255.248 via 192.0.2.99, OUTSIDE2 out 198.51.100.16 255.255.255.248 via 192.0.2.99, OUTSIDE2 out 192.0.2.0 255.255.255.0 OUTSIDE2 out 224.0.0.0 240.0.0.0 OUTSIDE2 out 255.255.255.255 255.255.255 INSIDE out 192.168.0.1 255.255.255.255 INSIDE out 192.168.1.1 255.255.255.255 via 192.168.0.99, INSIDE out 192.168.2.1 255.255.255.255 via 192.168.0.99, INSIDE out 192.168.0.0 255.255.255.0 INSIDE out 224.0.0.0 240.0.0.0 INSIDE out 255.255.255.255 255.255.255.255 cmi\_mgmt\_int\_tap out 224.0.0.0 240.0.0.0 cmi\_mgmt\_int\_tap out 255.255.255.255 255.255.255.255 ha\_ctl\_nlp\_int\_tap out 224.0.0.0 240.0.0.0 ha\_ctl\_nlp\_int\_tap out 255.255.255.255 255.255.255.255 ccl\_ha\_nlp\_int\_tap out 224.0.0.0 240.0.0.0 ccl\_ha\_nlp\_int\_tap out 255.255.255.255 255.255.255.255 nlp\_int\_tap out 169.254.1.1 255.255.255.255 nlp\_int\_tap out 169.254.1.0 255.255.255.248 nlp\_int\_tap out 224.0.0.0 240.0.0.0 nlp\_int\_tap out fd00:0:0:1:: ffff:ffff:ffff: nlp\_int\_tap out fe80:: ffc0:: nlp\_int\_tap out ff00:: ff00:: nlp\_int\_tap out 0.0.0.0 0.0.0.0 via 0.0.0.0, identity out :: :: via 0.0.0.0, identity

#### **Key Points**

The FTD (in a way similar to an Adaptive Security Appliance - ASA), first determines the exit (egress) interface of a packet (for that, it looks at the 'in' entries of the ASP routing table). Then for the determined interface, it tries to find the next-hop (for that, it looks at the 'out' entries of the ASP routing table). For example:

firepower# show asp table routing | include in.\*198.51.100.0
in 198.51.100.0 255.255.255.248 via 192.0.2.99, OUTSIDE2
firepower#
firepower# show asp table routing | include out.\*OUTSIDE2
out 255.255.255.255.255.255.0UTSIDE2
out 192.0.2.1 255.255.255.255 OUTSIDE2
out 198.51.100.0 255.255.255.248 via 192.0.2.99, OUTSIDE2
out 198.51.100.16 255.255.248 via 192.0.2.99, OUTSIDE2
out 192.0.2.0 255.255.255.0 OUTSIDE2
out 192.0.2.0 255.255.255.0 OUTSIDE2
out 224.0.0.0 240.0.0 OUTSIDE2

Finally, for the resolved next-hop the LINA checks the ARP cache for a valid adjacency.

The FTD packet-tracer tool confirms this process:

firepower# packet-tracer input INSIDE icmp 192.168.1.1 8 0 198.51.100.1 Phase: 1 Type: ACCESS-LIST Subtype: Result: ALLOW Elapsed time: 7582 ns Config: Implicit Rule Additional Information: MAC Access list Phase: 2 Type: INPUT-ROUTE-LOOKUP Subtype: Resolve Egress Interface Result: ALLOW Elapsed time: 8474 ns Config: Additional Information: Found next-hop 192.0.2.99 using egress ifc OUTSIDE2(vrfid:0) Phase: 3 Type: ACCESS-LIST Subtype: log Result: ALLOW Elapsed time: 5017 ns Config: access-group CSM\_FW\_ACL\_ global access-list CSM\_FW\_ACL\_ advanced permit ip any any rule-id 268434433 access-list CSM\_FW\_ACL\_ remark rule-id 268434433: ACCESS POLICY: mzafeiro\_empty - Default access-list CSM\_FW\_ACL\_ remark rule-id 268434433: L4 RULE: DEFAULT ACTION RULE Additional Information: This packet will be sent to snort for additional processing where a verdict will be reached Phase: 4 Type: CONN-SETTINGS Subtype: Result: ALLOW Elapsed time: 5017 ns Config: class-map class-default match any policy-map global\_policy class class-default set connection advanced-options UM\_STATIC\_TCP\_MAP service-policy global\_policy global Additional Information: Phase: 5 Type: NAT Subtype: per-session Result: ALLOW Elapsed time: 5017 ns Config: Additional Information: Phase: 6 Type: IP-OPTIONS

Subtype: Result: ALLOW Elapsed time: 5017 ns Config: Additional Information: Phase: 7 Type: INSPECT Subtype: np-inspect Result: ALLOW Elapsed time: 57534 ns Config: class-map inspection\_default match default-inspection-traffic policy-map global\_policy class inspection\_default inspect icmp service-policy global\_policy global Additional Information: Phase: 8 Type: INSPECT Subtype: np-inspect Result: ALLOW Elapsed time: 3122 ns Config: Additional Information: Phase: 9 Type: NAT Subtype: per-session Result: ALLOW Elapsed time: 29882 ns Config: Additional Information: Phase: 10 Type: IP-OPTIONS Subtype: Result: ALLOW Elapsed time: 446 ns Config: Additional Information: Phase: 11 Type: FLOW-CREATION Subtype: Result: ALLOW Elapsed time: 20962 ns Config: Additional Information: New flow created with id 178, packet dispatched to next module Phase: 12 Type: EXTERNAL-INSPECT Subtype: Result: ALLOW Elapsed time: 20070 ns Config: Additional Information: Application: 'SNORT Inspect'

Phase: 13 Type: SNORT Subtype: Result: ALLOW Elapsed time: 870592 ns Config: Additional Information: Snort Trace: Packet: ICMP Session: new snort session Snort id 1, NAP id 1, IPS id 0, Verdict PASS Snort Verdict: (pass-packet) allow this packet Phase: 14 Type: INPUT-ROUTE-LOOKUP-FROM-OUTPUT-ROUTE-LOOKUP Subtype: Resolve Preferred Egress interface Result: ALLOW Elapsed time: 6244 ns Config: Additional Information: Found next-hop 192.0.2.99 using egress ifc OUTSIDE2(vrfid:0) Phase: 15 Type: ADJACENCY-LOOKUP Subtype: Resolve Nexthop IP address to MAC Result: ALLOW Elapsed time: 1784 ns Config: Additional Information: Found adjacency entry for Next-hop 192.0.2.99 on interface OUTSIDE2 Adjacency :Active MAC address 4c4e.35fc.fcd8 hits 5 reference 1 Result: input-interface: INSIDE(vrfid:0) input-status: up input-line-status: up output-interface: OUTSIDE2(vrfid:0) output-status: up output-line-status: up Action: allow Time Taken: 1046760 ns

The FTD ARP table as it is seen in the Control Plane:

firepower# show arp
OUTSIDE1 203.0.113.99 4c4e.35fc.fcd8 3051
OUTSIDE2 192.0.2.99 4c4e.35fc.fcd8 5171

To force the ARP resolution:

firepower# ping 192.168.0.99
Type escape sequence to abort.

Sending 5, 100-byte ICMP Echos to 192.168.0.99, timeout is 2 seconds: !!!!! Success rate is 100 percent (5/5), round-trip min/avg/max = 1/1/1 ms firepower# show arp INSIDE 192.168.0.99 4c4e.35fc.fcd8 45 OUTSIDE1 203.0.113.99 4c4e.35fc.fcd8 32 OUTSIDE2 192.0.2.99 4c4e.35fc.fcd8 1

The FTD ARP table as it is seen in the Data Plane:

firepower# show asp table arp

Context: single\_vf, Interface: OUTSIDE1 203.0.113.99 Active 4c4e.35fc.fcd8 hits 2 reference 1

Context: single\_vf, Interface: OUTSIDE2 192.0.2.99 Active 4c4e.35fc.fcd8 hits 5 reference 0

Context: single\_vf, Interface: INSIDE 192.168.0.99 Active 4c4e.35fc.fcd8 hits 5 reference 0

Context: single\_vf, Interface: identity :: Active 0000.0000.0000 hits 0 reference 0 0.0.0.0 Active 0000.0000.0000 hits 848 reference 0

Last clearing of hits counters: Never

#### **FTD Order of Operations**

ASP Routing input Snort table check Instance ₩No Malw DROP DROP DROP Snort Verdict UN-NAT/ ŧ Defrag Policy Fast Path ASP Routing output VPN Decrypt DROP DROP table check

The image shows the order of operations and where the input and output ASP Routing checks are done:

# Configure

**Case 1 – Forwarding Based on Connection Lookup** 

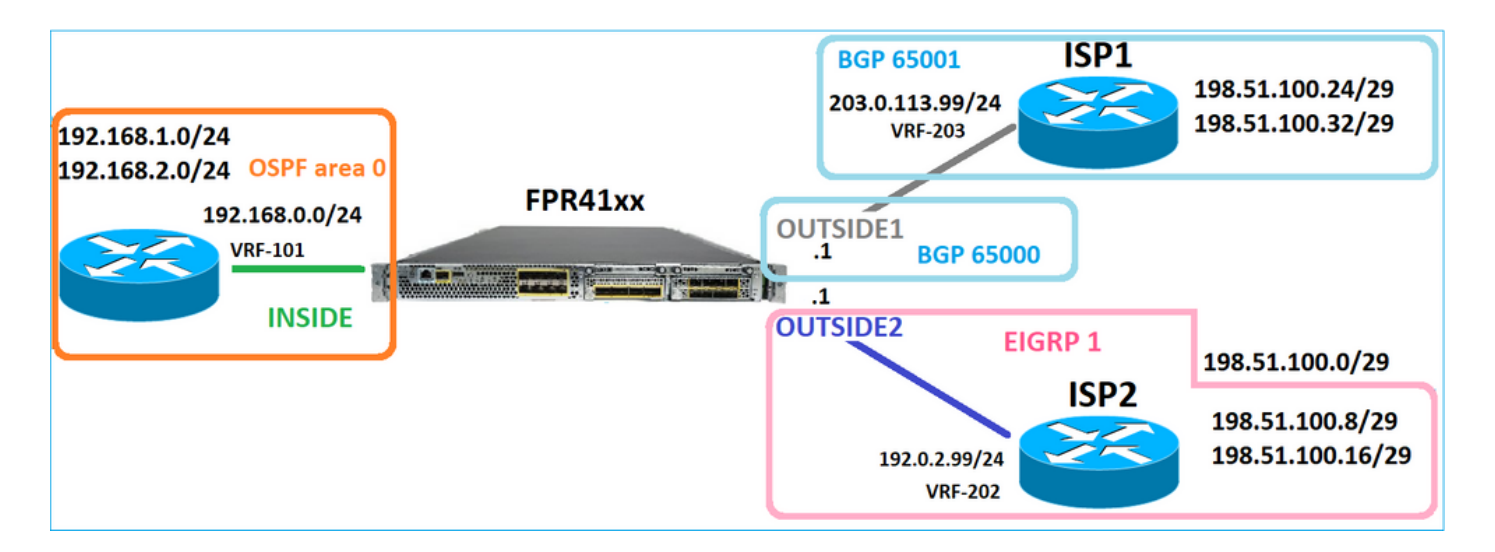

As was mentioned already, the main component of the FTD LINA Engine is the Datapath process (multiple instances based on the number of device cores). Furthermore, the Datapath (also known as Accelerated Security Path – ASP) consists of 2 Paths:

- 1. Slow Path = Responsible for new connection establishment (it populates the Fast Path).
- 2. Fast Path = Handles packets that belong to established connections.

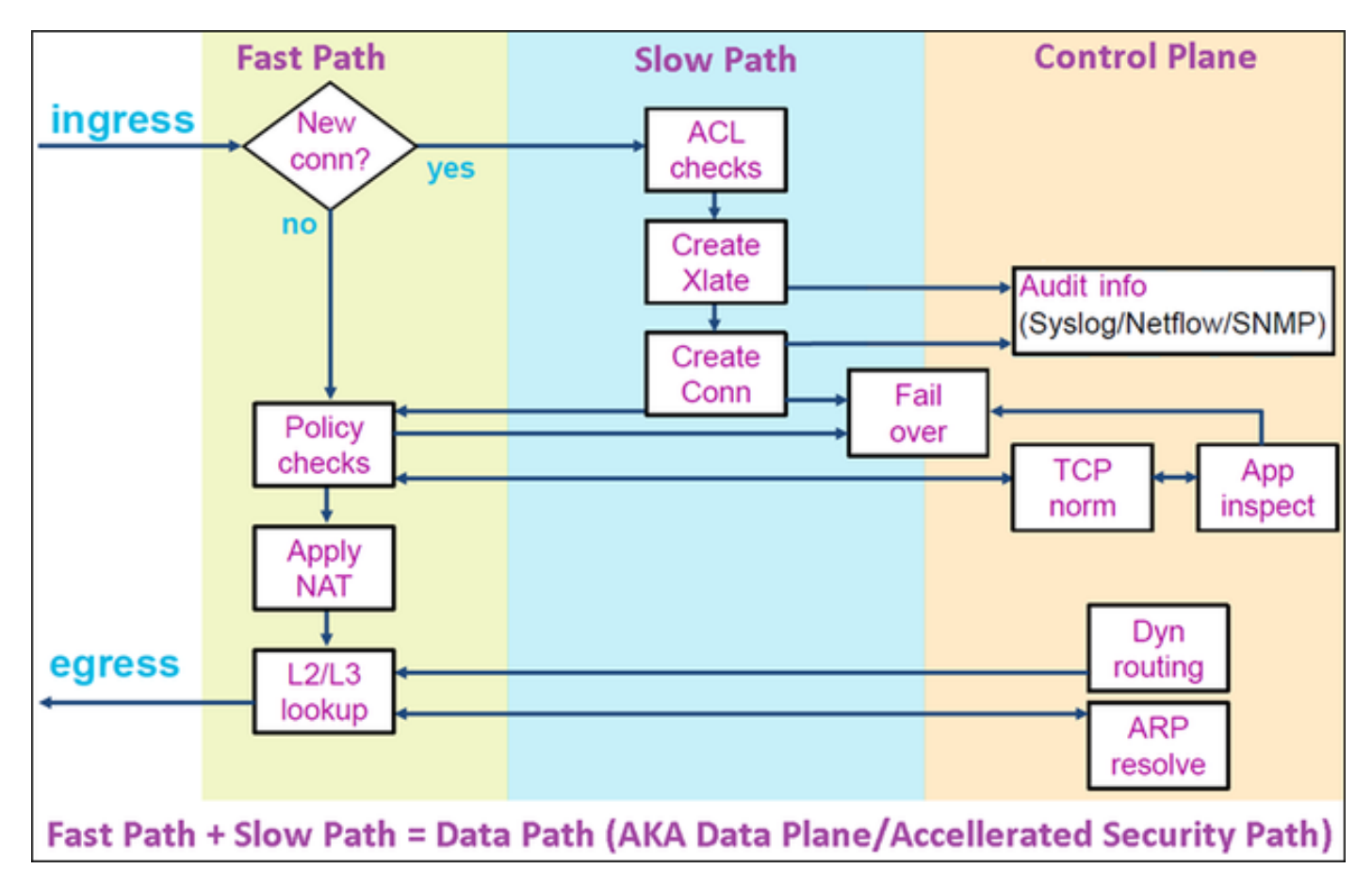

- Commands like show route and show arp show the contents of the Control Plane.
- On the other hand, commands like show asp table routing and show asp table arp show the contents of ASP (Datapath) which is what is actually applied.

Enable capture with trace on FTD INSIDE interface:

firepower# capture CAPI trace detail interface INSIDE match ip host 192.168.1.1 host 198.51.100.1

Open a Telnet session through the FTD:

```
Router1# telnet 198.51.100.1 /vrf VRF-101 /source-interface lo1 Trying 198.51.100.1 ... Open
```

The FTD captures show the packets from the beginning of the connection (TCP 3-way handshake is captured):

firepower# show capture CAPI

26 packets captured

```
1: 10:50:38.407190 802.10 vlan#101 P0 192.168.1.1.57734 > 198.51.100.1.23: S 1306692135:1306692135(0) w

2: 10:50:38.408929 802.10 vlan#101 P0 198.51.100.1.23 > 192.168.1.1.57734: S 1412677784:1412677784(0) a

3: 10:50:38.409265 802.10 vlan#101 P0 192.168.1.1.57734 > 198.51.100.1.23: ack 1412677785 win 4128

4: 10:50:38.409433 802.10 vlan#101 P0 192.168.1.1.57734 > 198.51.100.1.23: P 1306692136:1306692154(18)

5: 10:50:38.409845 802.10 vlan#101 P0 192.168.1.1.57734 > 198.51.100.1.23: ack 1412677785 win 4128

6: 10:50:38.409845 802.10 vlan#101 P0 192.168.1.1.57734 > 198.51.100.1.23: ack 1412677785 win 4128

6: 10:50:38.410135 802.10 vlan#101 P0 198.51.100.1.23 > 192.168.1.1.57734: ack 1306692154 win 4110

7: 10:50:38.411355 802.10 vlan#101 P0 198.51.100.1.23 > 192.168.1.1.57734: P 1412677785:1412677797(12)

8: 10:50:38.413049 802.10 vlan#101 P0 192.168.1.1.57734 > 198.51.100.1.23: P 1306692154:1306692157(3) a

9: 10:50:38.413140 802.10 vlan#101 P0 192.168.1.1.57734 > 198.51.100.1.23: P 1306692157:1306692157(3) a

9: 10:50:38.413140 802.10 vlan#101 P0 192.168.1.1.57734 > 198.51.100.1.23: P 1306692157:1306692166(9) a

10: 10:50:38.413140 802.10 vlan#101 P0 192.168.1.1.57734 > 198.51.100.1.23: P 1306692157:1306692166(9) a

10: 10:50:38.414071 802.10 vlan#101 P0 192.168.1.1.57734 > 198.51.100.1.23: P 1306692157:1306692166(9) a

10: 10:50:38.414071 802.10 vlan#101 P0 192.168.1.1.57734 > 198.51.100.1.23: P 1306692157:1306692166(9) a

10: 10:50:38.414071 802.10 vlan#101 P0 198.51.100.1.23 > 192.168.1.1.57734: . 1412677797:1412678322(525)

...
```

Trace the first packet (TCP SYN). This packet goes through the FTD LINA Slow Path, and a Global Routing lookup is done in this case:

firepower# show capture CAPI packet-number 1 trace

26 packets captured

1: 10:50:38.407190 802.1Q vlan#101 P0 192.168.1.1.57734 > 198.51.100.1.23: S 1306692135:1306692135(0
Phase: 1
Type: CAPTURE
Subtype:
Result: ALLOW
Elapsed time: 4683 ns
Config:
Additional Information:
Forward Flow based lookup yields rule:
in id=0x1505f1d17940, priority=13, domain=capture, deny=false
hits=1783, user\_data=0x1505f2096910, cs\_id=0x0, l3\_type=0x0
src mac=0000.0000.0000, mask=0000.0000.0000
dst mac=0000.0000.0000, mask=0000.0000.0000
input\_ifc=INSIDE, output\_ifc=any

Phase: 2 Type: ACCESS-LIST Subtype: Result: ALLOW Elapsed time: 4683 ns Config: Implicit Rule Additional Information: Forward Flow based lookup yields rule: in id=0x1502a7ba4d40, priority=1, domain=permit, deny=false hits=28, user\_data=0x0, cs\_id=0x0, 13\_type=0x8 src mac=0000.0000.0000, mask=0000.0000.0000 dst mac=0000.0000.0000, mask=0100.0000.0000 input\_ifc=INSIDE, output\_ifc=any Phase: 3 Type: INPUT-ROUTE-LOOKUP Subtype: Resolve Egress Interface Result: ALLOW Elapsed time: 5798 ns Config: Additional Information: Found next-hop 192.0.2.99 using egress ifc OUTSIDE2(vrfid:0) Phase: 4 Type: ACCESS-LIST Subtype: log Result: ALLOW Elapsed time: 3010 ns Config: access-group CSM\_FW\_ACL\_ global access-list CSM\_FW\_ACL\_ advanced permit ip any any rule-id 268434433 access-list CSM\_FW\_ACL\_ remark rule-id 268434433: ACCESS POLICY: mzafeiro\_empty - Default access-list CSM\_FW\_ACL\_ remark rule-id 268434433: L4 RULE: DEFAULT ACTION RULE Additional Information: This packet will be sent to snort for additional processing where a verdict will be reached Forward Flow based lookup yields rule: in id=0x1505f1e2e980, priority=12, domain=permit, deny=false hits=4, user\_data=0x15024a56b940, cs\_id=0x0, use\_real\_addr, flags=0x0, protocol=0 src ip/id=0.0.0.0, mask=0.0.0.0, port=0, tag=any, ifc=any dst ip/id=0.0.0.0, mask=0.0.0.0, port=0, tag=any, ifc=any,, dscp=0x0, nsg\_id=none input\_ifc=any, output\_ifc=any Phase: 5 Type: CONN-SETTINGS Subtype: Result: ALLOW Elapsed time: 3010 ns Config: class-map class-default match any policy-map global\_policy class class-default set connection advanced-options UM\_STATIC\_TCP\_MAP service-policy global\_policy global Additional Information: Forward Flow based lookup yields rule: in id=0x1505f1f18bc0, priority=7, domain=conn-set, deny=false hits=4, user\_data=0x1505f1f13f70, cs\_id=0x0, use\_real\_addr, flags=0x0, protocol=0 src ip/id=0.0.0.0, mask=0.0.0.0, port=0, tag=any dst ip/id=0.0.0.0, mask=0.0.0.0, port=0, tag=any, dscp=0x0, nsg\_id=none input\_ifc=INSIDE(vrfid:0), output\_ifc=any

Phase: 6 Type: NAT Subtype: per-session Result: ALLOW Elapsed time: 3010 ns Config: Additional Information: Forward Flow based lookup yields rule: in id=0x15052e96b150, priority=0, domain=nat-per-session, deny=false hits=125, user\_data=0x0, cs\_id=0x0, reverse, use\_real\_addr, flags=0x0, protocol=6 src ip/id=0.0.0.0, mask=0.0.0.0, port=0, tag=any dst ip/id=0.0.0.0, mask=0.0.0.0, port=0, tag=any, dscp=0x0, nsg\_id=none input\_ifc=any, output\_ifc=any Phase: 7 Type: IP-OPTIONS Subtype: Result: ALLOW Elapsed time: 3010 ns Config: Additional Information: Forward Flow based lookup yields rule: in id=0x1502a7bacde0, priority=0, domain=inspect-ip-options, deny=true hits=19, user\_data=0x0, cs\_id=0x0, reverse, flags=0x0, protocol=0 src ip/id=0.0.0.0, mask=0.0.0.0, port=0, tag=any dst ip/id=0.0.0.0, mask=0.0.0.0, port=0, tag=any, dscp=0x0, nsg\_id=none input\_ifc=INSIDE(vrfid:0), output\_ifc=any Phase: 8 Type: NAT Subtype: per-session Result: ALLOW Elapsed time: 52182 ns Config: Additional Information: Reverse Flow based lookup yields rule: in id=0x15052e96b150, priority=0, domain=nat-per-session, deny=false hits=127, user\_data=0x0, cs\_id=0x0, reverse, use\_real\_addr, flags=0x0, protocol=6 src ip/id=0.0.0.0, mask=0.0.0.0, port=0, tag=any dst ip/id=0.0.0.0, mask=0.0.0.0, port=0, tag=any, dscp=0x0, nsg\_id=none input\_ifc=any, output\_ifc=any Phase: 9 Type: IP-OPTIONS Subtype: Result: ALLOW Elapsed time: 892 ns Config: Additional Information: Reverse Flow based lookup yields rule: in id=0x1502a7f9b460, priority=0, domain=inspect-ip-options, deny=true hits=38, user\_data=0x0, cs\_id=0x0, reverse, flags=0x0, protocol=0 src ip/id=0.0.0.0, mask=0.0.0.0, port=0, tag=any dst ip/id=0.0.0.0, mask=0.0.0.0, port=0, tag=any, dscp=0x0, nsg\_id=none input\_ifc=OUTSIDE2(vrfid:0), output\_ifc=any Phase: 10 Type: FLOW-CREATION Subtype: Result: ALLOW Elapsed time: 25422 ns

Config: Additional Information: New flow created with id 244, packet dispatched to next module Module information for forward flow ... snp\_fp\_inspect\_ip\_options snp\_fp\_tcp\_normalizer snp\_fp\_tcp\_proxy snp\_fp\_snort snp\_fp\_tcp\_proxy snp\_fp\_translate snp\_fp\_tcp\_normalizer snp\_fp\_adjacency snp\_fp\_fragment snp\_ifc\_stat Module information for reverse flow ... snp\_fp\_inspect\_ip\_options snp\_fp\_tcp\_normalizer snp\_fp\_translate snp\_fp\_tcp\_proxy snp\_fp\_snort snp\_fp\_tcp\_proxy snp\_fp\_tcp\_normalizer snp\_fp\_adjacency snp\_fp\_fragment snp\_ifc\_stat Phase: 11 Type: EXTERNAL-INSPECT Subtype: Result: ALLOW Elapsed time: 36126 ns Config: Additional Information: Application: 'SNORT Inspect' Phase: 12 Type: SNORT Subtype: Result: ALLOW Elapsed time: 564636 ns Config: Additional Information: Snort Trace: Packet: TCP, SYN, seq 182318660 Session: new snort session AppID: service unknown (0), application unknown (0) Snort id 28, NAP id 1, IPS id 0, Verdict PASS Snort Verdict: (pass-packet) allow this packet Phase: 13 Type: INPUT-ROUTE-LOOKUP-FROM-OUTPUT-ROUTE-LOOKUP Subtype: Resolve Preferred Egress interface Result: ALLOW Elapsed time: 7136 ns Config: Additional Information: Found next-hop 192.0.2.99 using egress ifc OUTSIDE2(vrfid:0) Phase: 14 Type: ADJACENCY-LOOKUP Subtype: Resolve Nexthop IP address to MAC

Result: ALLOW Elapsed time: 2230 ns Config: Additional Information: Found adjacency entry for Next-hop 192.0.2.99 on interface OUTSIDE2 Adjacency :Active MAC address 4c4e.35fc.fcd8 hits 10 reference 1 Phase: 15 Type: CAPTURE Subtype: Result: ALLOW Elapsed time: 5352 ns Config: Additional Information: Forward Flow based lookup yields rule: out id=0x150521389870, priority=13, domain=capture, deny=false hits=1788, user\_data=0x1505f1d2b630, cs\_id=0x0, 13\_type=0x0 src mac=0000.0000.0000, mask=0000.0000.0000 dst mac=0000.0000.0000, mask=0000.0000.0000 input\_ifc=OUTSIDE2, output\_ifc=any Result: input-interface: INSIDE(vrfid:0) input-status: up input-line-status: up output-interface: OUTSIDE2(vrfid:0) output-status: up output-line-status: up Action: allow

```
1 packet shown
firepower#
```

Time Taken: 721180 ns

Trace another ingress packet from the same flow. The packet that matches an active connection:

firepower# show capture CAPI packet-number 3 trace

33 packets captured

```
3: 10:50:38.409265 802.1Q vlan#101 P0 192.168.1.1.57734 > 198.51.100.1.23: . ack 1412677785 win 4128
Phase: 1
Type: CAPTURE
Subtype:
Result: ALLOW
Elapsed time: 2676 ns
Config:
Additional Information:
Forward Flow based lookup yields rule:
in id=0x1505f1d17940, priority=13, domain=capture, deny=false
hits=105083, user_data=0x1505f2096910, cs_id=0x0, l3_type=0x0
src mac=0000.0000.0000, mask=0000.0000
dst mac=0000.0000, mask=0000.0000
input_ifc=INSIDE, output_ifc=any
```

Phase: 2

Type: ACCESS-LIST Subtype: Result: ALLOW Elapsed time: 2676 ns Config: Implicit Rule Additional Information: Forward Flow based lookup yields rule: in id=0x1502a7ba4d40, priority=1, domain=permit, deny=false hits=45, user\_data=0x0, cs\_id=0x0, 13\_type=0x8 src mac=0000.0000.0000, mask=0000.0000.0000 dst mac=0000.0000.0000, mask=0100.0000.0000 input\_ifc=INSIDE, output\_ifc=any Phase: 3 Type: FLOW-LOOKUP Subtype: Result: ALLOW Elapsed time: 1338 ns Config: Additional Information: Found flow with id 2552, using existing flow Module information for forward flow ... snp\_fp\_inspect\_ip\_options snp\_fp\_tcp\_normalizer snp\_fp\_snort snp\_fp\_translate snp\_fp\_tcp\_normalizer snp\_fp\_adjacency snp\_fp\_fragment snp\_ifc\_stat Module information for reverse flow ... snp\_fp\_inspect\_ip\_options snp\_fp\_tcp\_normalizer snp\_fp\_translate snp\_fp\_snort snp\_fp\_tcp\_normalizer snp\_fp\_adjacency snp\_fp\_fragment snp\_ifc\_stat Phase: 4 Type: EXTERNAL-INSPECT Subtype: Result: ALLOW Elapsed time: 16502 ns Config: Additional Information: Application: 'SNORT Inspect' Phase: 5 Type: SNORT Subtype: Result: ALLOW Elapsed time: 12934 ns Config: Additional Information: Snort Trace: Packet: TCP, ACK, seq 1306692136, ack 1412677785 AppID: service unknown (0), application unknown (0) Snort id 19, NAP id 1, IPS id 0, Verdict PASS

Snort Verdict: (pass-packet) allow this packet

Result: input-interface: INSIDE(vrfid:0) input-status: up input-line-status: up Action: allow Time Taken: 36126 ns

1 packet shown firepower#

## **Floating Timeout**

#### The Problem

Temporary route instability can cause long-lived (elephant) UDP connections through the FTD to be established through different FTD interfaces than desired.

#### The Solution

To remediate this, set the timeout floating-conn to a value different than the default which is disabled:

| Firewall Management<br>Devices / Platform Settings B | nt Center Overvi        | ew Analysis Policies | Devices Objec   | ts Integration               |
|------------------------------------------------------|-------------------------|----------------------|-----------------|------------------------------|
| FTD4100-1                                            |                         |                      |                 |                              |
| Enter Description                                    |                         |                      |                 |                              |
|                                                      |                         |                      |                 |                              |
| ADD loop action                                      |                         |                      |                 |                              |
| ARP inspection                                       | Console Timeout*        | 0                    | (0 - 1440 mins) | •                            |
| DNS                                                  | Translation Slot(xlate) | Default              | 3:00:00         | (3:0:0 or 0:1:0 - 1193:0:0)  |
| External Authentication                              | Connection(Conn)        | Default              | 1:00:00         | (0:0:0 or 0:5:0 - 1193:0:0)  |
| Fragment Settings                                    | Half-Closed             | Default              | 0:10:00         | (0:0:0 or 0:0:30 - 1193:0:0) |
| HTTP Access                                          | UDP                     | Default              | 0:02:00         | (0:0:0 or 0:1:0 - 1193:0:0)  |
| ICMP Access                                          | ICMP                    | Default              | 0:00:02         | (0:0:2 or 0:0:2 - 1193:0:0)  |
| SSH Access                                           | DDC/0 DDC               | Default              | 0.10.00         | (0-0-0 or 0-1-0 - 1102-0-0)  |
| SMTP Server                                          | RPC/Sun RPC             | Default              | 0:10:00         | (0.0.0 01 0.1.0 - 1195.0.0)  |
| SNMP                                                 | H.225                   | Default              | 1:00:00         | (0:0:0 or 0:0:0 - 1193:0:0)  |
| SSL                                                  | H.323                   | Default              | 0:05:00         | (0:0:0 or 0:0:0 - 1193:0:0)  |
| Syslog                                               | SIP                     | Default              | 0:30:00         | (0:0:0 or 0:5:0 - 1193:0:0)  |
| Time Synchronization                                 | SIP Media               | Default              | 0:02:00         | (0:0:0 or 0:1:0 - 1193:0:0)  |
| Time Zone                                            | SIP Disconnect:         | Default              | 0:02:00         | (0:02:0 or 0:0:1 - 0:10:0)   |
| UCAPL/CC Compliance                                  | SIP Invite              | Default              | 0:03:00         | (0:1:0 or 0:1:0 - 0:30:0)    |
|                                                      | SIP Provisional Media   | Default              | 0:02:00         | (0:2:0 or 0:1:0 - 0:30:0)    |
|                                                      | Floating Connection     | Default              | 0:00:00         | (0:0:0 or 0:0:30 - 1193:0:0) |
|                                                      | Xlate-PAT               | Default              | 0:00:30         | (0:0:30 or 0:0:30 - 0:5:0)   |

#### From the Command Reference:

**floating-conn** When multiple routes exist to a network with different metrics, the ASA uses the one with the best metric at the time of connection creation. If a better route becomes available, then this timeout lets connections be closed so a connection can be reestablished to use the better route. The default is 0 (the connection never times out). To make it possible to use better routes, set the timeout to a value between 0:0:30 and 1193:0:0.

For more details, see Case Study: UDP Connections Fail After Reload from the CiscoLive BRKSEC-3020 session:

#### Floating Connection Timeout The "bad" connection never times out since the UDP traffic is constantly flowing - TCP is stateful, so the connection would terminate and re-establish on its own ASA needs to tear the original connection down when the corresponding route changes - ASA 8.4(2)+ introduces timeout floating-conn to accomplish this goal asa# show run timeout timeout xlate 9:00:00 timeout pat-xlate 0:00:30 timeout conn 1:00:00 half-closed 0:10:00 udp 0:02:00 icmp 0:00:02 timeout sunrpc 0:10:00 h323 0:05:00 h225 1:00:00 mgcp 0:05:00 mgcp-pat 0:05:00 timeout sip 0:30:00 sip media 0:02:00 sip-invite 0:03:00 sip-disconnect 0:02:00 timeout sip-provisional-media 0:02:00 uauth 9:00:00 absolute uauth 0:01:00 inactivity timeout tcp-proxy-reassembly 0:01:00 timeout floating-conn 0:00:00 🗲 Schedule the conn entry for termination asa in 1 minute if a matching packet yields a asa# configure terminal different egress interface on route lookup asa(config) # timeout floating-conn 0:01:00

#### **Conn-holddown** Timeout

The Problem

A route goes down (is removed), but the traffic matches an established connection.

The Solution

Timeout **conn-holddown** feature was added on ASA 9.6.2. The feature is enabled by default, but currently (7.1.x) is unsupported by FMC UI or FlexConfig. Related enhancement: <u>ENH: timeout conn-holddown not available for configuration in FMC</u>

#### From the ASA CLI guide:

| conn-<br>holddown | How long the system should maintain a connection when the route used by the connection no longer exists or is inactive. If the route does not become active within this holddown period, the connection is freed. The purpose of the connection holddown timer is to reduce the effect of route flapping, where routes might come up and go down quickly. You can reduce the holddown timer to make route |
|-------------------|----------------------------------------------------------------------------------------------------|
|                   | convergence happen more quickly. The default is 15 seconds, the range is 00:00:00 to 00:00:15.                                                                                                    |

```
timeout xlate 3:00:00
timeout pat-xlate 0:00:30
timeout conn 1:00:00 half-closed 0:10:00 udp 0:02:00 sctp 0:02:00 icmp 0:00:02
timeout sunrpc 0:10:00 h323 0:05:00 h225 1:00:00 mgcp 0:05:00 mgcp-pat 0:05:00
timeout sip 0:30:00 sip_media 0:02:00 sip-invite 0:03:00 sip-disconnect 0:02:00
timeout sip-provisional-media 0:02:00 uauth 0:05:00 absolute
timeout tcp-proxy-reassembly 0:00:30
timeout floating-conn 0:00:00
timeout conn-holddown 0:00:15
timeout igp stale-route 0:01:10
```

# Case 2 – Forwarding Based on NAT Lookup

Requirement

Configure this NAT rule:

- Type: Static
- Source Interface: INSIDE
- Destination Interface: OUTSIDE1
- Original Source: 192.168.1.1
- Original Destination: 198.51.100.1
- Translated Source: 192.168.1.1
- Translated Destination: 198.51.100.1

#### Solution

| NAT_FTD4100-1<br>Enter Description<br>Rules Policy Assignment                                                                                                    |    |  |  |  |  |  |  |  |  |  |
|----------------------------------------------------------------------------------------------------|----|--|--|--|--|--|--|--|--|--|
| Eilter by Device T Filter Rules                                                                                                    |    |  |  |  |  |  |  |  |  |  |
| Original Packet Translated Packet                                                                                                    |    |  |  |  |  |  |  |  |  |  |
| II         Direction         Type         Source<br>Interface Objects         Destination<br>Interface Objects         Original<br>Sources         Original<br>Destinations         Original<br>Services         Translated<br>Sources         Translated<br>Destinations         Translated<br>Services         Translated<br>Destinations         Options |    |  |  |  |  |  |  |  |  |  |
| V NAT Rules Before                                                                                                    |    |  |  |  |  |  |  |  |  |  |
| 1 2 Static INSIDE_FTD4100-1 OUTSIDE1_FTD4100 1 host_192.168.1.1 1 tons_198.51.100.1 1 host_192.168.1.1 1 host_198.51.100.1                                                                                                    | /1 |  |  |  |  |  |  |  |  |  |

The deployed NAT rule on the FTD CLI:

firepower# show run nat
nat (INSIDE,OUTSIDE1) source static host\_192.168.1.1 host\_192.168.1.1 destination static host\_198.51.10
firepower# show nat
Manual NAT Policies (Section 1)
1 (INSIDE) to (OUTSIDE1) source static host\_192.168.1.1 host\_192.168.1.1 destination static host\_198.51
translate\_hits = 0, untranslate\_hits = 0

Configure 3 captures:

firepower# capture CAPI trace detail interface INSIDE match ip host 192.168.1.1 host 198.51.100.1
firepower# capture CAPO1 interface OUTSIDE1 match ip host 192.168.1.1 any
firepower# capture CAPO2 interface OUTSIDE2 match ip host 192.168.1.1 any
firepower# show capture
capture CAPI type raw-data trace detail interface INSIDE [Capturing - 0 bytes]
match ip host 192.168.1.1 host 198.51.100.1
capture CAPO1 type raw-data interface OUTSIDE1 [Capturing - 0 bytes]
match ip host 192.168.1.1 any
capture CAPO2 type raw-data interface OUTSIDE2 [Capturing - 0 bytes]
match ip host 192.168.1.1 any
capture CAPO2 type raw-data interface OUTSIDE2 [Capturing - 0 bytes]
match ip host 192.168.1.1 any

Initiate a telnet session from 192.168.1.1 to 198.51.100.1:

Router1# telnet 198.51.100.1 /vrf VRF-101 /source-interface lo1 Trying 198.51.100.1 ... % Connection timed out; remote host not responding

Packets arrive on FTD, but nothing leaves OUTSIDE1 nor OUTSIDE2 interfaces:

firepower# show capture
capture CAPI type raw-data trace detail interface INSIDE [Capturing - 156 bytes]
match ip host 192.168.1.1 host 198.51.100.1
capture CAPO1 type raw-data interface OUTSIDE1 [Capturing - 0 bytes]
match ip host 192.168.1.1 any
capture CAPO2 type raw-data interface OUTSIDE2 [Capturing - 0 bytes]
match ip host 192.168.1.1 any

Trace the TCP SYN packet. Phase 3 (UN-NAT) shows that NAT (UN-NAT specifically) diverted the packet to the OUTSIDE1 interface for next-hop lookup:

```
firepower# show capture CAPI
2 packets captured
1: 11:22:59.179678 802.1Q vlan#101 P0 192.168.1.1.38790 > 198.51.100.1.23: S 1174675193:1174675193(0) w
2: 11:23:01.179632 802.1Q vlan#101 P0 192.168.1.1.38790 > 198.51.100.1.23: S 1174675193:1174675193(0) w
2 packets shown
firepower#
```

firepower# show capture CAPI packet-number 1 trace detail

2 packets captured

1: 11:22:59.179678 4c4e.35fc.fcd8 00be.75f6.1dae 0x8100 Length: 62 802.1Q vlan#101 P0 192.168.1.1.38790 > 198.51.100.1.23: S [tcp sum ok] 1174675193:1174675193(0) win 412 ... Phase: 3 Type: UN-NAT Subtype: static Result: ALLOW Elapsed time: 6244 ns Config: nat (INSIDE,OUTSIDE1) source static host\_192.168.1.1 host\_192.168.1.1 destination static host\_198.51.10 Additional Information: NAT divert to egress interface OUTSIDE1(vrfid:0) Untranslate 198.51.100.1/23 to 198.51.100.1/23 . . . Phase: 12 Type: FLOW-CREATION Subtype: Result: ALLOW Elapsed time: 25422 ns Config: Additional Information: New flow created with id 2614, packet dispatched to next module Module information for forward flow ... snp\_fp\_inspect\_ip\_options snp\_fp\_tcp\_normalizer snp\_fp\_tcp\_proxy snp\_fp\_snort snp\_fp\_tcp\_proxy snp\_fp\_translate snp\_fp\_tcp\_normalizer snp\_fp\_adjacency snp\_fp\_fragment snp\_ifc\_stat Phase: 15 Type: INPUT-ROUTE-LOOKUP-FROM-OUTPUT-ROUTE-LOOKUP Subtype: Resolve Preferred Egress interface Result: ALLOW Elapsed time: 8028 ns Config: Additional Information: Found next-hop 192.0.2.99 using egress ifc OUTSIDE2(vrfid:0) Phase: 16 Type: SUBOPTIMAL-LOOKUP Subtype: suboptimal next-hop Result: ALLOW Elapsed time: 446 ns Config: Additional Information: Input route lookup returned ifc OUTSIDE2 is not same as existing ifc OUTSIDE1 Result: input-interface: INSIDE(vrfid:0) input-status: up input-line-status: up output-interface: OUTSIDE1(vrfid:0) output-status: up output-line-status: up Action: drop Time Taken: 777375 ns Drop-reason: (no-adjacency) No valid adjacency, Drop-location: frame 0x00005577204a7287 flow (NA)/NA

1 packet shown

In this case, the SUBOPTIMAL-LOOKUP means that the egress interface determined by the NAT process (OUTSIDE1) is different than the egress interface specified in the ASP input table:

firepower# show asp table routing | include 198.51.100.0 in 198.51.100.0 255.255.248 via 192.0.2.99, OUTSIDE2 out 198.51.100.0 255.255.248 via 192.0.2.99, OUTSIDE2

A possible workaround is to add a floating static route on the OUTSIDE1 interface:

firepower# show run route
route OUTSIDE2 198.51.100.0 255.255.255.248 192.0.2.99 1
route OUTSIDE1 198.51.100.0 255.255.255.248 203.0.113.99 200

Note: If you try to add a static route with the same metric as the one that already exists, this error appears:

| Device Routing Interfaces | s Inline Sets DHCP \    | /TEP      |                                                                       |                                      |             |
|---------------------------|-------------------------|-----------|-----------------------------------------------------------------------|--------------------------------------|-------------|
| Manage Virtual Routers    |                         |           |                                                                       |                                      |             |
| Global                    | Network A               | Interface | Leaked from Virtual Router                                            | Gateway                              | Tunneled    |
| Virtual Router Properties | ▼ IPv4 Routes           |           | Error - Device Configuration                                          |                                      |             |
| ECMP<br>OSPF              | net_198.51.100.0_29bits | OUTSIDE1  | Virtual router [Global] - Invalid IPv                                 | 4 Route Configured.                  |             |
| OSPFv3                    | net_198.51.100.0_29bits | OUTSIDE2  | The interfaces OUTSIDE2,OUTSIDE                                       | 1 have ECMP eligible routes confi    | igured with |
| EIGRP<br>RIP              | ▼ IPv6 Routes           |           | Routes with same network and me<br>considered as ECMP eligible route: | tric on different interfaces and gat | eway are    |
| Policy Based Routing      |                         |           | Please Configure ECMP with above                                      | e interfaces.                        |             |
| ∨ BGP                     |                         |           |                                                                       |                                      |             |
| IPv4                      |                         |           |                                                                       |                                      |             |
| IPv6                      |                         |           |                                                                       |                                      |             |
| Static Route              |                         |           |                                                                       |                                      | ОК          |
| ✓ Multicast Routing       |                         |           |                                                                       |                                      |             |

Note: Floating route with a Distance Metric of 255 is not installed in the routing table.

Try to telnet that there are packets sent through the FTD:

Router1# telnet 198.51.100.1 /vrf VRF-101 /source-interface lo1
Trying 198.51.100.1 ...
% Connection timed out; remote host not responding

```
firepower# show capture
capture CAPI type raw-data trace detail interface INSIDE [Capturing - 156 bytes]
match ip host 192.168.1.1 host 198.51.100.1
capture CAPO1 type raw-data interface OUTSIDE1 [Capturing - 312 bytes]
match ip host 192.168.1.1 any
capture CAPO2 type raw-data interface OUTSIDE2 [Capturing - 386 bytes]
match ip host 192.168.1.1 any
```

Packet trace shows that the packets are forwarded to ISP1 (OUTSIDE1) interface instead of ISP2 due to NAT Lookup:

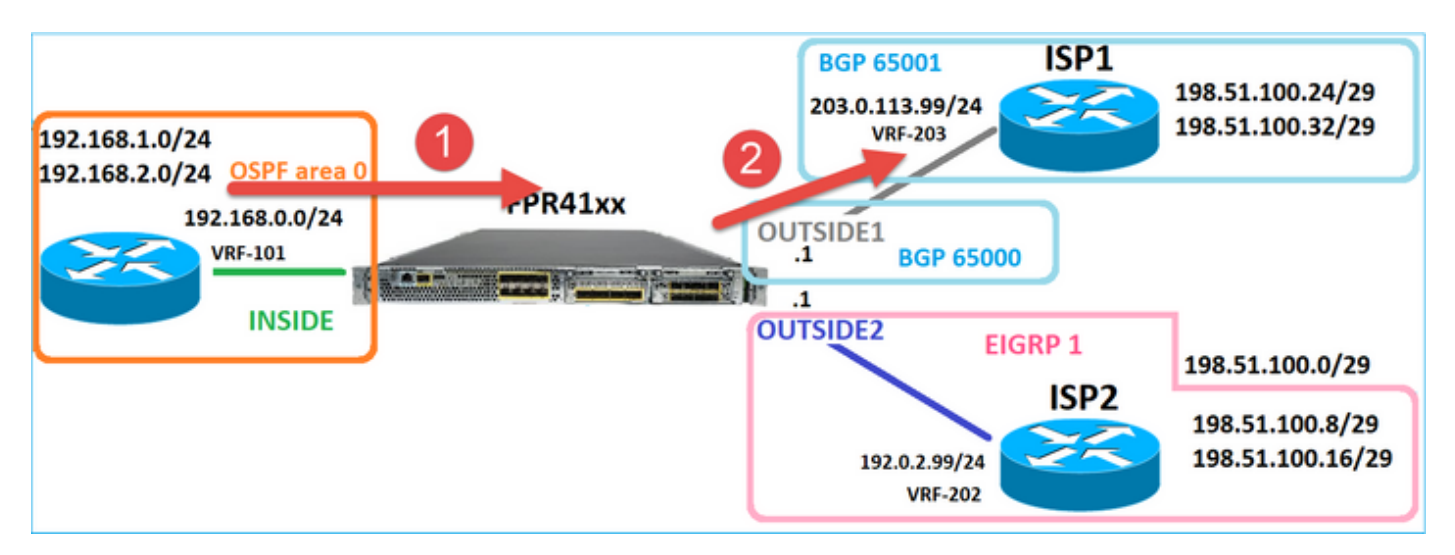

firepower# show capture CAPI packet-number 1 trace

```
2 packets captured
```

1: 09:03:02.773962 802.1Q vlan#101 P0 192.168.1.1.16774 > 198.51.100.1.23: S 2910053251:2910053251(0) w ...

```
Phase: 3
Type: UN-NAT
Subtype: static
Result: ALLOW
Elapsed time: 4460 ns
Config:
nat (INSIDE,OUTSIDE1) source static host_192.168.1.1 host_192.168.1.1 destination static host_198.51.10
Additional Information:
NAT divert to egress interface OUTSIDE1(vrfid:0)
Untranslate 198.51.100.1/23 to 198.51.100.1/23
. . .
Phase: 12
Type: FLOW-CREATION
Subtype:
Result: ALLOW
Elapsed time: 29436 ns
Config:
Additional Information:
New flow created with id 2658, packet dispatched to next module
```

Module information for forward flow ... snp\_fp\_inspect\_ip\_options snp\_fp\_tcp\_normalizer snp\_fp\_snort snp\_fp\_translate snp\_fp\_tcp\_normalizer snp\_fp\_adjacency snp\_fp\_fragment snp\_ifc\_stat Phase: 15 Type: INPUT-ROUTE-LOOKUP-FROM-OUTPUT-ROUTE-LOOKUP Subtype: Resolve Preferred Egress interface Result: ALLOW Elapsed time: 5798 ns Config: Additional Information: Found next-hop 192.0.2.99 using egress ifc OUTSIDE2(vrfid:0) Phase: 16 Type: SUBOPTIMAL-LOOKUP Subtype: suboptimal next-hop Result: ALLOW Elapsed time: 446 ns Config: Additional Information: Input route lookup returned ifc OUTSIDE2 is not same as existing ifc OUTSIDE1 Phase: 17 Type: NEXTHOP-LOOKUP-FROM-OUTPUT-ROUTE-LOOKUP Subtype: Lookup Nexthop on interface Result: ALLOW Elapsed time: 1784 ns Config: Additional Information: Found next-hop 203.0.113.99 using egress ifc OUTSIDE1(vrfid:0) Phase: 18 Type: ADJACENCY-LOOKUP Subtype: Resolve Nexthop IP address to MAC Result: ALLOW Elapsed time: 1338 ns Config: Additional Information: Found adjacency entry for Next-hop 203.0.113.99 on interface OUTSIDE1 Adjacency :Active MAC address 4c4e.35fc.fcd8 hits 106 reference 2 . . . Result: input-interface: INSIDE(vrfid:0) input-status: up input-line-status: up output-interface: OUTSIDE1(vrfid:0) output-status: up output-line-status: up Action: allow Time Taken: 723409 ns

1 packet shown firepower#

Interestingly, in this case, there are packets shown on INSIDE and both egress interfaces:

firepower# show capture CAPI

2 packets captured

1: 09:03:02.773962 802.1Q vlan#101 P0 192.168.1.1.32134 > 198.51.100.1.23: S 3031010184:3031010184(0) w 2: 09:03:05.176565 802.1Q vlan#101 P0 192.168.1.1.32134 > 198.51.100.1.23: S 3031010184:3031010184(0) w 2 packets shown firepower# show capture CAP01

4 packets captured

1: 09:03:02.774358 802.1Q vlan#203 P0 192.168.1.1.32134 > 198.51.100.1.23: S 3249840142:3249840142(0) w 2: 09:03:02.774557 802.1Q vlan#203 P0 192.168.1.1.32134 > 198.51.100.1.23: S 3249840142:3249840142(0) w 3: 09:03:05.176702 802.1Q vlan#203 P0 192.168.1.1.32134 > 198.51.100.1.23: S 3249840142:3249840142(0) w 4: 09:03:05.176870 802.1Q vlan#203 P0 192.168.1.1.32134 > 198.51.100.1.23: S 3249840142:3249840142(0) w 4 packets shown firepower# show capture CAP02

5 packets captured

1: 09:03:02.774679 802.10 vlan#202 P0 192.168.1.1.32134 > 198.51.100.1.23: S 194652172:194652172(0) win 2: 09:03:02.775457 802.10 vlan#202 P0 198.51.100.1.23 > 192.168.1.1.32134: S 4075003210:4075003210(0) a 3: 09:03:05.176931 802.10 vlan#202 P0 192.168.1.1.32134 > 198.51.100.1.23: S 194652172:194652172(0) win 4: 09:03:05.177282 802.10 vlan#202 P0 198.51.100.1.23 > 192.168.1.1.32134: . ack 194652173 win 4128 5: 09:03:05.180517 802.10 vlan#202 P0 198.51.100.1.23 > 192.168.1.1.32134: S 4075003210:4075003210(0) a

The packet details include the MAC address info, and a trace of the packets on OUTSIDE1 and OUTSIDE2 interfaces reveals the path of the packets:

firepower# show capture CAP01 detail

4 packets captured

1: 09:03:02.774358 00be.75f6.1dae 4c4e.35fc.fcd8 0x8100 Length: 62 802.1Q vlan#203 P0 192.168.1.1.32134 > 198.51.100.1.23: S [tcp sum ok] 3249840142:3249840142(0) win 412 2: 09:03:02.774557 4c4e.35fc.fcd8 00be.75f6.1dae 0x8100 Length: 62 802.1Q vlan#203 P0 192.168.1.1.32134 > 198.51.100.1.23: S [tcp sum ok] 3249840142:3249840142(0) win 412 3: 09:03:05.176702 00be.75f6.1dae 4c4e.35fc.fcd8 0x8100 Length: 62 802.1Q vlan#203 P0 192.168.1.1.32134 > 198.51.100.1.23: S [tcp sum ok] 3249840142:3249840142(0) win 412 4: 09:03:05.176870 4c4e.35fc.fcd8 00be.75f6.1dae 0x8100 Length: 62 802.1Q vlan#203 P0 192.168.1.1.32134 > 198.51.100.1.23: S [tcp sum ok] 3249840142:3249840142(0) win 412 4: 09:03:05.176870 4c4e.35fc.fcd8 00be.75f6.1dae 0x8100 Length: 62 802.1Q vlan#203 P0 192.168.1.1.32134 > 198.51.100.1.23: S [tcp sum ok] 3249840142:3249840142(0) win 412 4: 09:03:05.176870 4c4e.35fc.fcd8 00be.75f6.1dae 0x8100 Length: 62 802.1Q vlan#203 P0 192.168.1.1.32134 > 198.51.100.1.23: S [tcp sum ok] 3249840142:3249840142(0) win 412 4: 09:03:05.176870 4c4e.35fc.fcd8 00be.75f6.1dae 0x8100 Length: 62 802.1Q vlan#203 P0 192.168.1.1.32134 > 198.51.100.1.23: S [tcp sum ok] 3249840142:3249840142(0) win 412 4 packets shown

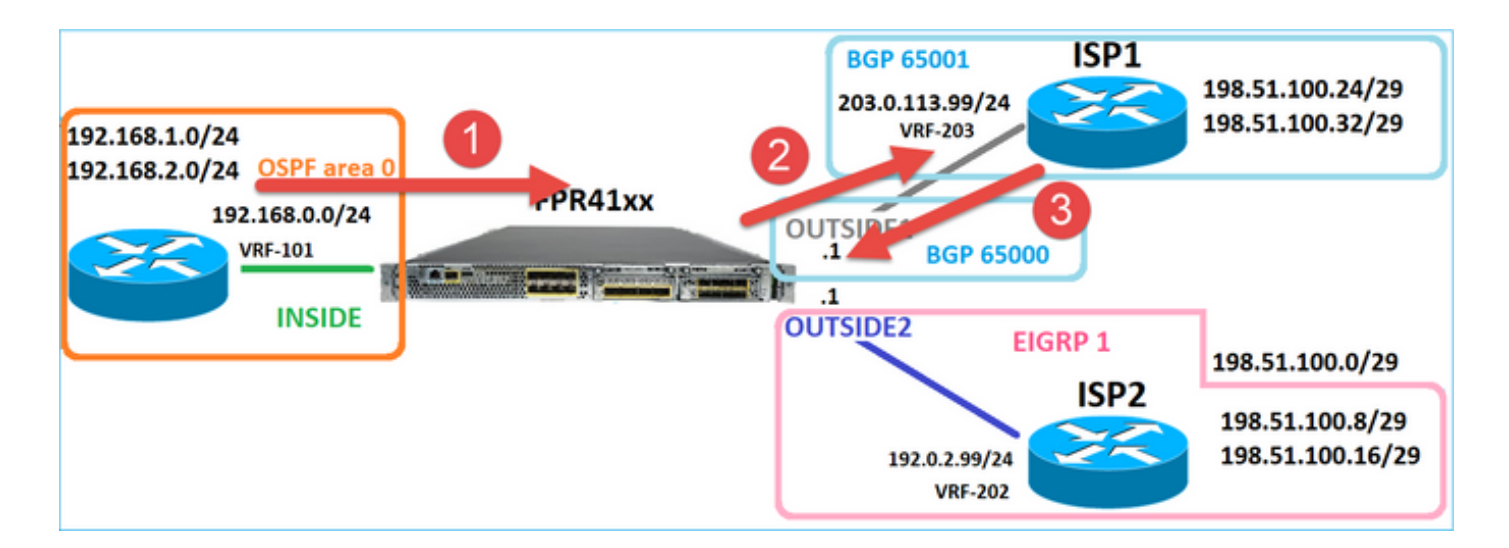

Trace of the packet that returns shows redirection to OUTSIDE2 interface due to Global Routing table Lookup:

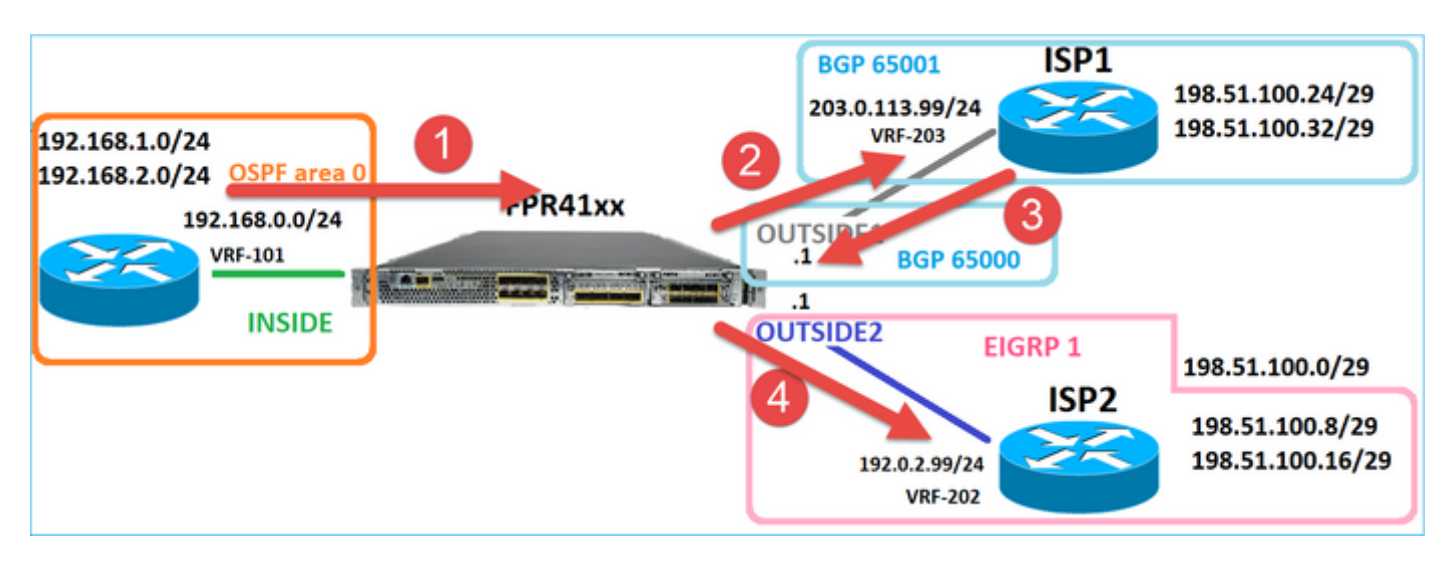

firepower# show capture CAPO1 packet-number 2 trace

4 packets captured

```
2: 09:03:02.774557 802.1Q vlan#203 P0 192.168.1.1.32134 > 198.51.100.1.23: S 3249840142:3249840142(0) w ...
```

Phase: 3 Type: INPUT-ROUTE-LOOKUP Subtype: Resolve Egress Interface Result: ALLOW Elapsed time: 7136 ns Config: Additional Information: Found next-hop 192.0.2.99 using egress ifc OUTSIDE2(vrfid:0)

. . .

Phase: 10 Type: FLOW-CREATION Subtype: Result: ALLOW Elapsed time: 12488 ns Config: Additional Information: New flow created with id 13156, packet dispatched to next module

. . .

Phase: 13 Type: INPUT-ROUTE-LOOKUP-FROM-OUTPUT-ROUTE-LOOKUP Subtype: Resolve Preferred Egress interface Result: ALLOW Elapsed time: 3568 ns Config: Additional Information: Found next-hop 192.0.2.99 using egress ifc OUTSIDE2(vrfid:0) Phase: 14 Type: ADJACENCY-LOOKUP Subtype: Resolve Nexthop IP address to MAC Result: ALLOW Elapsed time: 1338 ns Config: Additional Information: Found adjacency entry for Next-hop 192.0.2.99 on interface OUTSIDE2 Adjacency :Active MAC address 4c4e.35fc.fcd8 hits 0 reference 1 . . . Result: input-interface: OUTSIDE1(vrfid:0) input-status: up input-line-status: up output-interface: OUTSIDE2(vrfid:0) output-status: up output-line-status: up Action: allow

1 packet shown firepower#

Time Taken: 111946 ns

The ISP2 router sends the reply (SYN/ACK), but this packet is redirected to ISP1 because it matches the established connection. The packet is dropped by the FTD due to no L2 adjacency in the ASP out table:

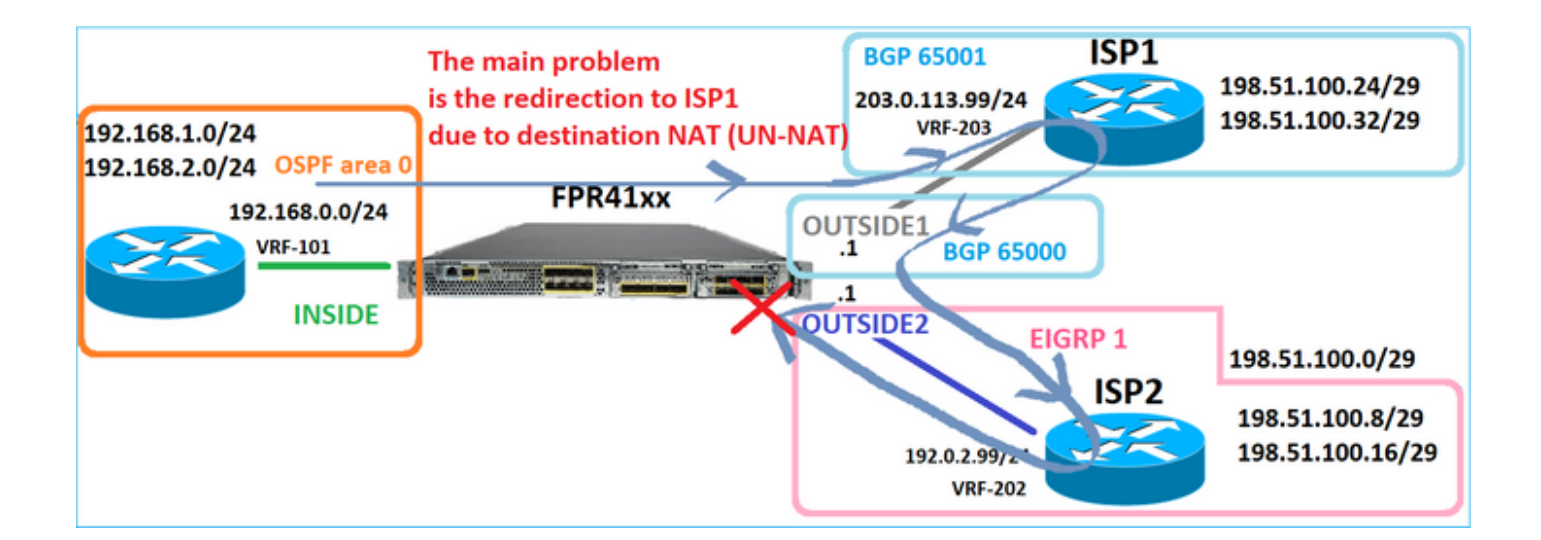

firepower# show capture CAPO2 packet-number 2 trace

5 packets captured

2: 09:03:02.775457 802.1Q vlan#202 P0 198.51.100.1.23 > 192.168.1.1.32134: S 4075003210:4075003210(0) a ...

Phase: 3 Type: FLOW-LOOKUP Subtype: Result: ALLOW Elapsed time: 2230 ns Config: Additional Information: Found flow with id 13156, using existing flow . . . Phase: 7 Type: SUBOPTIMAL-LOOKUP Subtype: suboptimal next-hop Result: ALLOW Elapsed time: 0 ns Config: Additional Information: Input route lookup returned ifc INSIDE is not same as existing ifc OUTSIDE1 Result: input-interface: OUTSIDE2(vrfid:0) input-status: up input-line-status: up output-interface: INSIDE(vrfid:0) output-status: up output-line-status: up Action: drop Time Taken: 52628 ns Drop-reason: (no-adjacency) No valid adjacency, Drop-location: frame 0x00005577204a7287 flow (NA)/NA

## **Case 3 – Forwarding Based on Policy Based Routing (PBR)**

After the connection flow lookup and the destination NAT lookup, PBR is the next item that can influence the egress interface determination. PBR is documented in: <u>Policy Based Routing</u>

For the PBR configuration on FMC, it is important to be aware of this guideline: FlexConfig was used to configure PBR in FMC for FTD versions earlier than 7.1. You can still use FlexConfig to configure PBR in all versions. However, for an ingress interface, you cannot configure PBR using both FlexConfig and FMC Policy Based Routing page.

In this case study, the FTD has a route towards 198.51.100.0/24 that points towards ISP2:

firepower# show route | begin Gate Gateway of last resort is not set C 192.0.2.0 255.255.255.0 is directly connected, OUTSIDE2 L 192.0.2.1 255.255.255.255 is directly connected, OUTSIDE2 C 192.168.0.0 255.255.255.0 is directly connected, INSIDE L 192.168.0.1 255.255.255.255 is directly connected, INSIDE 0 192.168.1.1 255.255.255.255 [110/11] via 192.168.0.99, 5d01h, INSIDE 0 192.168.2.1 255.255.255.255 [110/11] via 192.168.0.99, 5d01h, INSIDE S 198.51.100.0 255.255.255.248 [1/0] via 192.0.2.99, OUTSIDE2 D 198.51.100.8 255.255.255.248 [90/130816] via 192.0.2.99, 5d01h, OUTSIDE2 D 198.51.100.16 255.255.255.248 [90/130816] via 192.0.2.99, 5d01h, OUTSIDE2 B 198.51.100.24 255.255.255.248 [20/0] via 203.0.113.99, 5d00h B 198.51.100.32 255.255.255.248 [20/0] via 203.0.113.99, 5d00h C 203.0.113.0 255.255.255.0 is directly connected, OUTSIDE1 L 203.0.113.1 255.255.255.255 is directly connected, OUTSIDE1

#### Requirement

Configure a PBR Policy with these characteristics:

• Traffic from IP 192.168.2.0/24 destined to 198.51.100.5 must be sent to ISP1 (next-hop 203.0.113.99) while other sources must use the OUTSIDE2 interface.

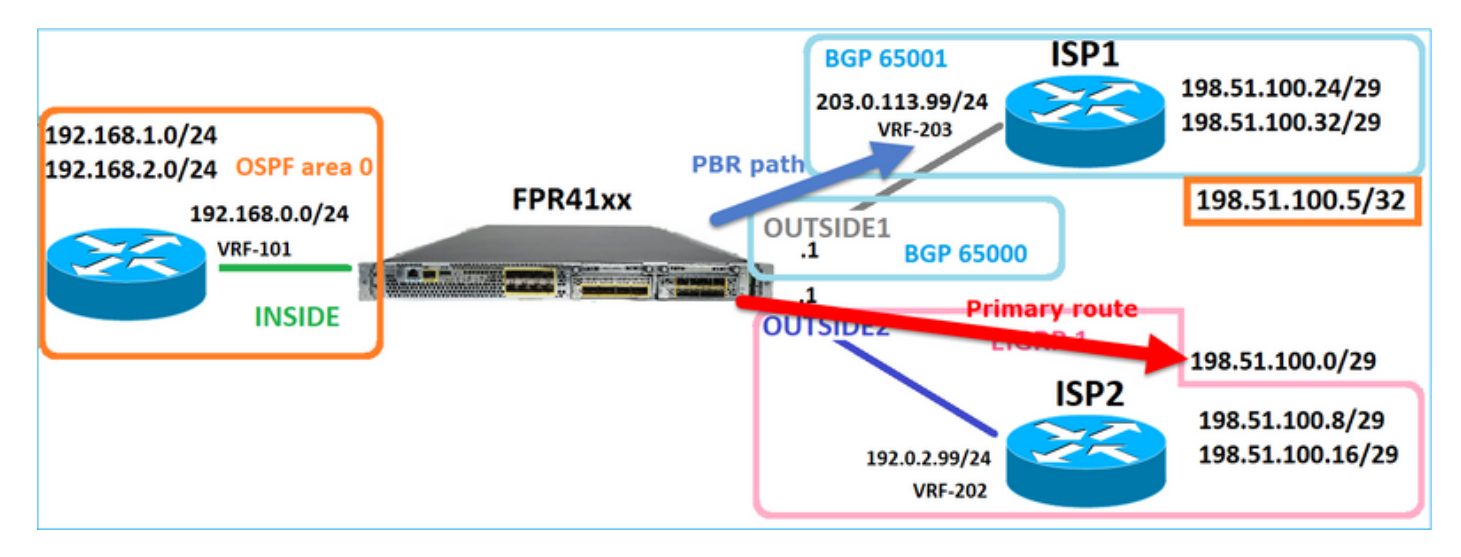

#### Solution

In pre-7.1 releases, to configure PBR:

- 1. Create an Extended ACL that matches the interesting traffic (for example, PBR\_ACL).
- 2. Create a route-map that matches the ACL created in Step 1, and set the desired next hop.
- 3. Create a FlexConfig Object that enables PBR on the ingress interface using the route map created in Step 2.

In post-7.1 releases, you can configure PBR using the pre-7.1 way, or you can use the new Policy Based Routing option under the Device > Routing section:

- 1. Create an Extended ACL that matches the interesting traffic (for example, PBR\_ACL).
- 2. Add a PBR policy and specify:
- a. The matching traffic
- b. The ingress interface
- c. The next-hop

Configure PBR (new way)

Step 1 – Define an Access List for the matching traffic.

| Firewall Management                       | t Center                     | Overview                     | Analysis                                  | Policies          | Devices     | Objects            | Integrati  | ion                         |                                 |                             | Deploy    | ۹               |
|-------------------------------------------|------------------------------|------------------------------|-------------------------------------------|-------------------|-------------|--------------------|------------|-----------------------------|---------------------------------|-----------------------------|-----------|-----------------|
| > AAA Server<br>> Access List 2           | Extended<br>An access list o | <b>j</b><br>object, also kno | wn as an acc                              | cess control list | (ACL), sele | cts the traffic to | which a se | ervice will apply. Standa   | ard-Identifies traffic based on | destination address only. I | Add Exter | indeo<br>fic ba |
| Standard                                  | Supports IPv4 a              | Edit Exte                    | nded Acc                                  | ess List Obj      | ect         |                    | -          |                             |                                 |                             | (         | 0               |
| Application Filters                       | ACL_PBR                      | Name<br>ACL_PBR              | 4                                         |                   |             |                    |            |                             |                                 |                             |           |                 |
| Cipher Suite List                         | acl_test                     | Entries (1                   | )                                         |                   |             |                    |            |                             |                                 |                             |           |                 |
| Community List     Distinguished Name     |                              |                              |                                           |                   |             |                    | 3          |                             |                                 |                             | Add       |                 |
| DNS Server Group<br>> External Attributes |                              | Sequence                     | <ul> <li>Action</li> <li>Allow</li> </ul> | Source            | 4           | Source Port        | 5          | Destination<br>198.51.100.5 | Any                             | Application                 | /1        |                 |
| File List                                 |                              |                              |                                           |                   |             |                    |            |                             |                                 |                             |           |                 |

Step 2 – Add a PBR Policy

Navigate to Devices > Device Management and edit the FTD device. Choose Routing > Policy Based Routing, and on the Policy Based Routing page, select Add.

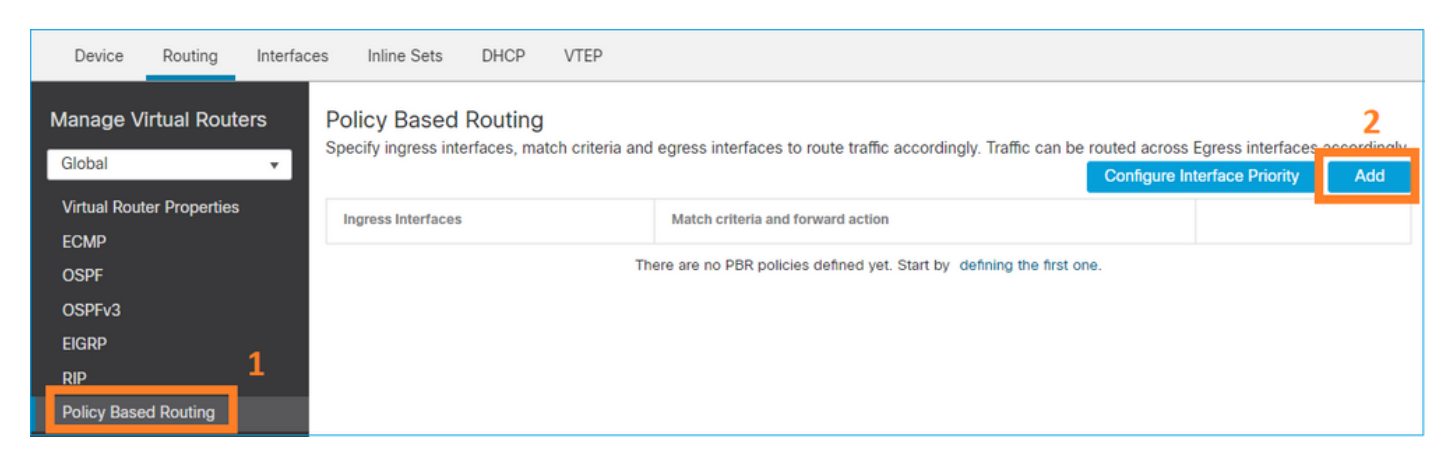

Specify the ingress interface:

| _         | Add Policy Based Route                                                                                              | 0  |   |
|-----------|----------------------------------------------------------------------------------------------------|----|---|
| l<br>itch | A policy based route consists of ingress interface list and a set of match criteria associated to egress interfaces | Í  |   |
|           |                                                                                                    |    |   |
|           | Match Criteria and Egress Interface Specify forward action for chosen match criteria. Add                           | ıl |   |
|           |                                                                                                    | 1  |   |
|           |                                                                                                    |    |   |
|           |                                                                                                    |    |   |
|           | There are no forward-actions defined yet. Start by defining the first one.                                          | l  |   |
|           |                                                                                                    |    | , |
|           | Cancel Save                                                                                                    |    |   |

## Specify the forwarding actions:

| Add Forwarding | Actions         |                       |     |
|----------------|-----------------|-----------------------|-----|
| Match ACL:*    | ACL_PBR         | 1 ~                   | ) + |
| Send To:*      | IP Address      | 2 ~                   | )   |
| IPv4 Addresses | 203.0.113.99    | 3                     | )   |
| IPv6 Addresses | Eg: 2001:db8::, | , 2001:db8::1234:5678 | )   |

#### Save and Deploy.

Note: If you want to configure multiple egress interfaces you have to set in the 'Send To' field the 'Egress Interfaces' option (available as from version 7.0+). For more details check: <u>Configuration Example for Policy Based Routing</u>

Configure PBR (legacy way)

Step 1 – Define an Access List for the matching traffic.

| Firewall Management<br>Objects / Object Management     | Center        | Overview              | Analysis                                  | Policies           | Devices    | Objects            | Integrati  | ion                      |                                 |                          | Deploy   | م     |
|--------------------------------------------------------|---------------|-----------------------|-------------------------------------------|--------------------|------------|--------------------|------------|--------------------------|---------------------------------|--------------------------|----------|-------|
| > AAA Server<br>~ Access List 2                        | Extended      | d<br>obiect, also kno | wn as an acc                              | ess control list ( | ACL), sele | cts the traffic to | which a se | ervice will apply. Stand | ard-Identifies traffic based on | destination address only | Add Exte | ender |
| Extended<br>Standard                                   | Supports IPv4 | Edit Exte             | nded Acce                                 | ess List Obje      | ect        |                    | -          |                          |                                 | ,                        |          | 0     |
| Address Pools     Application Filters     AS Path      | ACL_PBR       | Name<br>ACL_PBR       | 4                                         |                    |            |                    |            |                          |                                 |                          |          |       |
| Cipher Suite List                                      | acl_test      | Entries (1            | )                                         |                    |            |                    |            |                          |                                 |                          | _        |       |
| Distinguished Name                                     |               |                       |                                           |                    |            |                    | 3          | Destination              | Destination Dest                |                          | Add      |       |
| DNS Server Group<br>> External Attributes<br>File List |               | 1                     | <ul> <li>Action</li> <li>Allow</li> </ul> | 192.168.2.0/24     |            | Any                | <u> </u>   | 198.51.100.5             | Any                             | Аррисации                | /1       |       |

Step 2 - Define a Route-Map that matches the ACL and sets the Next Hop.

First, define the Match Clause:

| Firewall Management<br>Objects / Object Management             | Center <sub>Overvi</sub>                           | ew Analysis                                       | Policies       | Devices       | Objects         | Integration     |                 |               |
|----------------------------------------------------------------|----------------------------------------------------|---------------------------------------------------|----------------|---------------|-----------------|-----------------|-----------------|---------------|
| AS Path<br>Cipher Suite List                                   | Route Map                                          |                                                   |                |               |                 |                 |                 |               |
| <ul> <li>Community List</li> <li>Distinguished Name</li> </ul> | Route maps are used w<br>redistributed into the ta | when redistributing rout<br>rget routing process. | es into any re | outing proces | s. They are als | o used when gen | erating a defau | It route into |
| DNS Server Group  External Attributes                          | Namo                                               | New Route Map                                     | Object         |               |                 |                 |                 | 0             |
| File List FlexConfig Geolocation                               | _                                                  | Name<br>PBR_RMAP                                  |                |               |                 |                 | 3               | IS            |
| Interface<br>Key Chain                                         |                                                    | * Entries (0)                                     |                |               |                 |                 | - 6             | Add           |
| Network                                                        |                                                    | Sequence No A                                     |                |               | Redistrib       | ution           |                 |               |
| Policy List<br>Port                                            |                                                    | No records to dis                                 | play           |               |                 |                 |                 | -1            |
| > Prefix List 2<br>Route Map 2                                 |                                                    | Allow Overrides                                   |                |               |                 |                 |                 | - 1           |
| > Security Intelligence<br>Sinkhole                            |                                                    |                                                   |                |               |                 |                 |                 |               |
| Time Range                                                     |                                                    |                                                   |                |               |                 | C               | Cancel          | Save          |

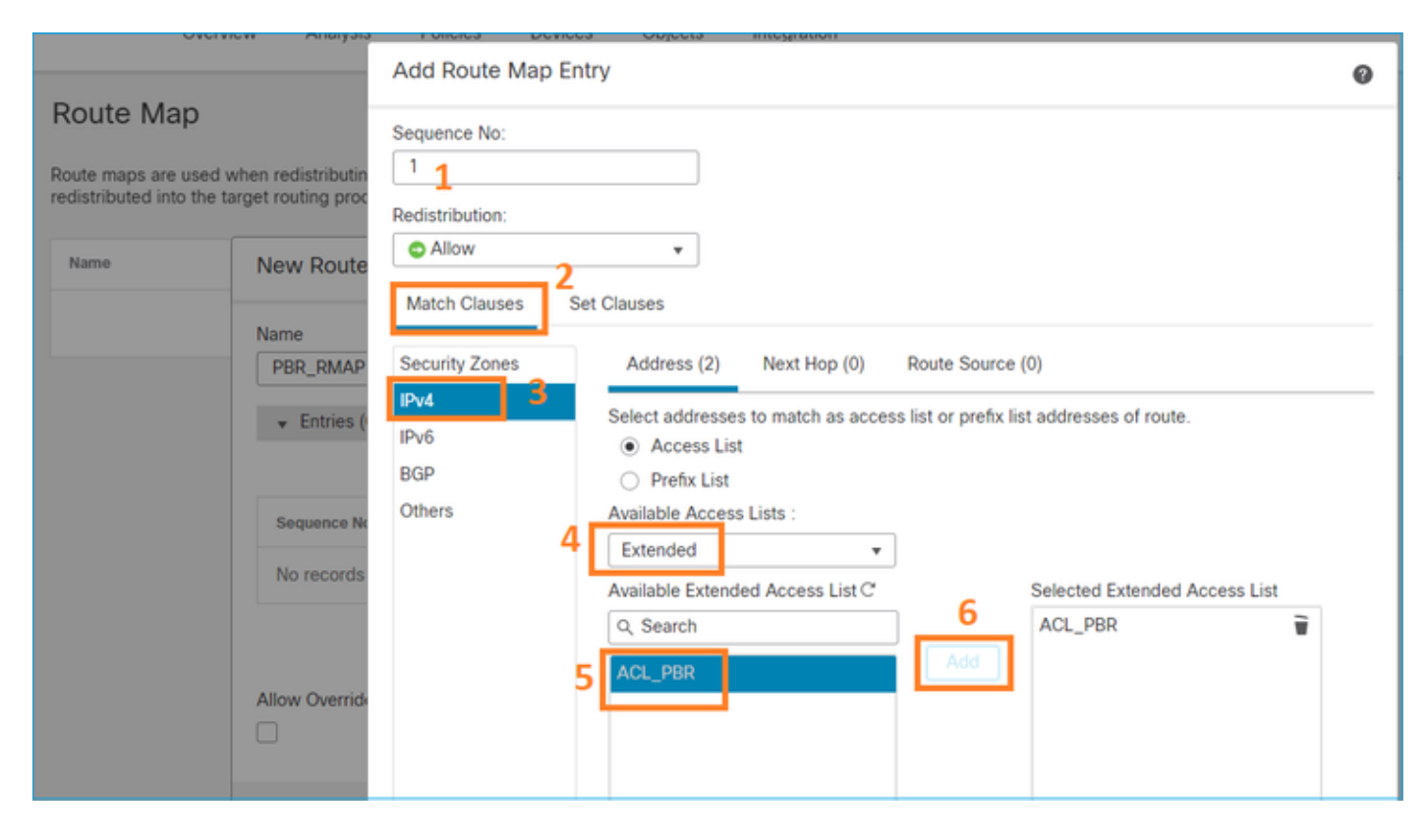

Define the Set Clause:

| Edit Route Map En            | itry                                                                                                    | 0 |
|------------------------------|----------------------------------------------------------------------------------------------------|---|
| Sequence No:                 |                                                                                                    |   |
| Redistribution:              | ×                                                                                                    |   |
| Match Clauses S              | Set Clauses 1                                                                                                    |   |
| Metric Values<br>BGP Clauses | AS Path Community List Others 3                                                                                                    |   |
| 2                            | Local Preference :<br><i>Range: 1-4294967295</i><br>Set Weight :<br><i>Range: 0-65535</i><br>Origin:                                                                                                    |   |
| 4                            | <ul> <li>○ Local IGP</li> <li>○ Incomplete</li> <li>IPv4 settings:<br/>Next Hop:</li> <li>Specific IP</li> <li>✓</li> <li>Specific IP :</li> <li>203.0.113.99</li> <li>Use comma to separate multiple values</li> <li>Prefix List:</li> <li>✓</li> <li>IPv6 settings:</li> </ul> |   |

Add and Save.

Step 3. Configure the FlexConfig PBR Object.

First, copy (duplicate) the existing PBR object:

| [ | Firewall Mar<br>Objects / Object | nagement<br>Management | Center       | Overview      | Analysis    | Policies    | Devices   | Objects      | Integration     | Deploy     | Q       | ¢ 🍄         | 0      | mzafeiro \ | mzafeiro 🕇    | cisc | SEC                | URE |
|---|----------------------------------|------------------------|--------------|---------------|-------------|-------------|-----------|--------------|-----------------|------------|---------|-------------|--------|------------|---------------|------|--------------------|-----|
|   | AS Path<br>Cipher Suite List     | ^                      | FlexCo       | nfig Obj      | ject        |             |           |              |                 | Add        | FlexCo  | onfig Obje  | ct     | Q Policy   | 2             |      |                    | ×   |
| > | Community List                   |                        | FlexConfig C | bject include | e device co | nfiguratior | n command | ls, variable | s, and scriptir | ng languag | e instr | uctions. It | is use | d in FlexC | onfig polic   | es.  |                    |     |
| > | Distinguished Name               |                        |              |               |             |             |           |              |                 |            |         |             |        |            |               |      |                    |     |
|   | DNS Server Group                 |                        | Name         |               |             |             |           |              | Domain          |            |         |             |        | Descriptic | n             | 2    |                    |     |
| > | External Attributes              |                        |              |               |             |             |           |              |                 |            |         |             |        |            |               | 3    | -                  |     |
|   | File List                        |                        | Policy_Base  | d_Routing     |             |             |           |              | Global          |            |         |             |        | The templ  | late is an ex | ε Ι  | <mark>ا</mark> م ا | Ì   |
| ~ | FlexConfig                       | _1                     | Policy_Base  | d_Routing_Cl  | ear         |             |           |              | Global          |            |         |             |        | Clear conf | figuration o  | f    | <b>6</b> Q         | 1   |
|   | FlexConfig Object                |                        |              |               |             |             |           |              |                 |            |         |             |        |            |               |      |                    |     |
|   | Text Object                      |                        |              |               |             |             |           |              |                 |            |         |             |        |            |               |      |                    |     |
|   | Geolocation                      |                        |              |               |             |             |           |              |                 |            |         |             |        |            |               |      |                    |     |

Specify the Object name and remove the predefined route-map object:

| Add FlexConfig Object                                                                                                 |
|----------------------------------------------------------------------------------------------------|
| Name: 1<br>FTD4100_PBR Specify a new name                                                                             |
| Description:                                                                                                    |
| The template is an example<br>of PBR policy configuration. It                                                         |
| Copy-pasting any rich text might introduce line breaks while generating CLI. Please verify the CLI before deployment. |
| Insert  Deployment: Once Specify the correct ingress interface                                                        |
| interface Port-channell.101<br>policy-route route-map Sr-map-object 3 Remove this route-map                           |

# Specify the new route-map:

| Add FlexConfig Object                                      |                              |                                  |              |                          |
|------------------------------------------------------------|------------------------------|----------------------------------|--------------|--------------------------|
| Name:<br>FTD4100_PBR                                       |                              |                                  |              |                          |
| Description:                                               |                              |                                  |              |                          |
| The template is an example<br>of PBR policy configuration. | lt 👻                         |                                  |              |                          |
| Copy-pasting any rich te                                   | ext might introduce line bre | aks while generating CLI. Please | e verify the | e CLI before deployment. |
| Insert 🗸 🛛 🖾 🛛 D                                           | eployment: Once              | •                                | Type:        | Append                   |
| Insert Policy Object 🔹 🕨                                   | Text Object                  |                                  |              |                          |
| Insert System Variable >                                   | Network                      |                                  |              |                          |
| Insert Secret Key                                          | Security Zones               |                                  |              |                          |
|                                                            | Standard ACL Object          |                                  |              |                          |
|                                                            | Extended ACL Object          |                                  |              |                          |
| 2                                                          | Route Map                    |                                  |              |                          |

| Insert Route Map Variable  |     |                 | 0 |
|----------------------------|-----|-----------------|---|
| Variable Name:<br>PBR_RMAP |     |                 |   |
| Description:               |     |                 |   |
| Available Objects C        |     | Selected Object |   |
| Q Search 2                 |     | @PBR_RMAP       | Ŵ |
| ØPBR_RMAP                  | 3   |                 |   |
|                            | Add |                 |   |

This is the end result:

| Add FlexConfig Object                                                                                                   |
|----------------------------------------------------------------------------------------------------|
| Name:                                                                                                    |
| FTD4100_PBR                                                                                                    |
| Description:                                                                                                    |
| The template is an example<br>of PBR policy configuration. It                                                           |
| ▲ Copy-pasting any rich text might introduce line breaks while generating CLI. Please verify the CLI before deployment. |
| Insert 🕶   🖾   Deployment: Once 💌 Type: Append                                                                          |
| interface Port-channel1.101<br>policy-route route-map \$PBR_RMAP                                                        |

Step 4. Add the PBR Object to the FTD FlexConfig policy.

| Firewall Management Center Center Cevices / Flexconfig Policy Editor                                                                                                    | Overview Analysis Policies Devices Object                       | ts Integration Deploy Q 🥙 🌣 🕢 mzafeiro \ mzafeiro 🔻 🕂 🗤 SECURE                               |
|----------------------------------------------------------------------------------------------------|-----------------------------------------------------------------|----------------------------------------------------------------------------------------------|
| FTD4100_FlexConfig<br>Enter Description                                                                                                    |                                                                 | Preview Config Save Cancel Policy Assignments (1)                                            |
| Available FlexConfig C FlexConfig Object  Vuser Defined  To FTD4100_PBR  To no_ICMP Vuser Defined  To Defined  To Defined To Defined To Defined To Defined To Defi | Selected Prepend FlexConfigs  Name                              | Description                                                                                  |
| Default_Inspection_Protocol_Disable Default_Inspection_Protocol_Enable                                                                                                    | <ul> <li>Selected Append FlexConfigs</li> <li># Name</li> </ul> | Description                                                                                  |
| DHCPv6_Prefix_Delegation_Configure                                                                                                    | 1 FTD4100_PBR                                                   | The template is an example of PBR policy configuration. It can not be use $Q_{\overline{g}}$ |

## Save and select Preview Config:

| Preview FlexConfig                                                                                                    |
|----------------------------------------------------------------------------------------------------|
| Select Device:<br>mzafeiro_FTD4100-1                                                                                                    |
| route-map PBR_RMAP permit 1<br>match ip address ACL_PBR<br>set ip next-hop 203.0.113.99<br>vpn-addr-assign local<br>!INTERFACE_START<br>no logging FMC MANAGER_VPN_EVENT_LIST |
| !INTERFACE_END                                                                                                    |
| !INTERFACE_END                                                                                                    |

###Flex-config Appended CLI ### interface Port-channel1.101 policy-route route-map PBR\_RMAP

Finally, Deploy the policy.

Note: PBR cannot be configured using FlexConfig and FMC UI for the same ingress interface.

For PBR SLA configuration, check this document: Configure PBR with IP SLAs for DUAL ISP on FTD

Managed by FMC

**PBR** Verification

Ingress interface verification:

```
firepower# show run interface Po1.101
!
interface Port-channel1.101
vlan 101
nameif INSIDE
cts manual
propagate sgt preserve-untag
policy static sgt disabled trusted
security-level 0
ip address 192.168.0.1 255.255.255.0
policy-route route-map FMC_GENERATED_PBR_1649228271478
ospf authentication null
```

Route-map verification:

firepower# show run route-map
!
route-map FMC\_GENERATED\_PBR\_1649228271478 permit 5
match ip address ACL\_PBR
set ip next-hop 203.0.113.99

firepower# show route-map
route-map FMC\_GENERATED\_PBR\_1649228271478, permit, sequence 5
Match clauses:
ip address (access-lists): ACL\_PBR

Set clauses: adaptive-interface cost OUTSIDE1 (0)

Policy-route verification:

firepower# show policy-route
Interface Route map
Port-channel1.101 FMC\_GENERATED\_PBR\_1649228271478

Packet-Tracer before and after the change:

| Without PBR | With PBR |
|-------------|----------|
|             |          |

firepower# packet-tracer input INSIDE tcp 192.168.2.100 1111 198.51.100.5 23|firepower# packet-tracer in Phase: 3 . . . . Type: SUBOPTIMAL-LOOKUP Subtype: suboptimal next-he Result: ALLOW Elapsed time: 39694 ns Phase: 3 Type: INPUT-ROUTE-LOOKUP Config: Subtype: Resolve Egress Interface Additional Information: Result: ALLOW Input route lookup returned Elapsed time: 11596 ns Config: Phase: 4 Additional Information: Type: ECMP load balancing Found next-hop 192.0.2.99 using egress ifc OUTSIDE2(vrfid:0) Subtype: Result: ALLOW Elapsed time: 2230 ns . . . Config: Additional Information: ECMP load balancing Found next-hop 203.0.113.99 Phase: 13 Type: INPUT-ROUTE-LOOKUP-FROM-OUTPUT-ROUTE-LOOKUP Phase: 5 Type: PBR-LOOKUP Subtype: Resolve Preferred Egress interface Subtype: policy-route Result: ALLOW Elapsed time: 6244 ns Result: ALLOW Config: Elapsed time: 446 ns Additional Information: Config: Found next-hop 192.0.2.99 using egress ifc OUTSIDE2(vrfid:0) route-map FMC\_GENERATED\_PBI match ip address ACL\_PBR set adaptive-interface cost Phase: 14 Additional Information: Type: ADJACENCY-LOOKUP Matched route-map FMC\_GENE Subtype: Resolve Nexthop IP address to MAC Found next-hop 203.0.113.99 Result: ALLOW Elapsed time: 2230 ns . . . Config: Additional Information: Phase: 15 Found adjacency entry for Next-hop 192.0.2.99 on interface OUTSIDE2 Type: ADJACENCY-LOOKUP Subtype: Resolve Nexthop II Adjacency :Active MAC address 4c4e.35fc.fcd8 hits 0 reference 1 Result: ALLOW Elapsed time: 5352 ns Config: Result: Additional Information: input-interface: INSIDE(vrfid:0) Found adjacency entry for I input-status: up Adjacency :Active MAC address 4c4e.35fc.fcd8 input-line-status: up output-interface: OUTSIDE2(vrfid:0) output-status: up Result: output-line-status: up input-interface: INSIDE(vr Action: allow input-status: up Time Taken: 272058 ns input-line-status: up output-interface: OUTSIDE1 output-status: up output-line-status: up Action: allow Time Taken: 825100 ns

**Test with Real Traffic** 

Configure packet capture with a trace:

firepower# capture CAPI trace interface INSIDE match ip host 192.168.2.1 host 198.51.100.5 firepower# capture CAPO1 trace interface OUTSIDE1 match ip host 192.168.2.1 host 198.51.100.5 firepower# capture CAPO2 trace interface OUTSIDE2 match ip host 192.168.2.1 host 198.51.100.5

Router1# telnet 198.51.100.5 /vrf VRF-101 /source-interface lo2 Trying 198.51.100.5 ... Open

The capture shows:

firepower# show capture
capture CAPI type raw-data trace interface INSIDE [Capturing - 4389 bytes]
match ip host 192.168.2.1 host 198.51.100.5
capture CAPO1 type raw-data trace interface OUTSIDE1 [Capturing - 4389 bytes]
match ip host 192.168.2.1 host 198.51.100.5
capture CAPO2 type raw-data trace interface OUTSIDE2 [Capturing - 0 bytes]
match ip host 192.168.2.1 host 198.51.100.5

Trace of the TCP SYN packet:

firepower# show capture CAPI packet-number 1 trace 44 packets captured 1: 13:26:38.485585 802.1Q vlan#101 P0 192.168.2.1.49032 > 198.51.100.5.23: S 571152066:571152066(0) win . . . Phase: 3 Type: SUBOPTIMAL-LOOKUP Subtype: suboptimal next-hop Result: ALLOW Elapsed time: 13826 ns Config: Additional Information: Input route lookup returned ifc OUTSIDE2 is not same as existing ifc OUTSIDE1 Phase: 4 Type: ECMP load balancing Subtype: Result: ALLOW Elapsed time: 1784 ns Config: Additional Information: ECMP load balancing Found next-hop 203.0.113.99 using egress ifc OUTSIDE1(vrfid:0) Phase: 5 Type: PBR-LOOKUP

Subtype: policy-route
Result: ALLOW
Elapsed time: 446 ns
Config:
route-map FMC\_GENERATED\_PBR\_1649228271478 permit 5
match ip address ACL\_PBR
set adaptive-interface cost OUTSIDE1
Additional Information:
Matched route-map FMC\_GENERATED\_PBR\_1649228271478, sequence 5, permit
Found next-hop 203.0.113.99 using egress ifc OUTSIDE1

. . .

Phase: 15 Type: ADJACENCY-LOOKUP Subtype: Resolve Nexthop IP address to MAC Result: ALLOW Elapsed time: 4906 ns Config: Additional Information: Found adjacency entry for Next-hop 203.0.113.99 on interface OUTSIDE1 Adjacency :Active MAC address 4c4e.35fc.fcd8 hits 348 reference 2

. . .

Result: input-interface: INSIDE(vrfid:0) input-status: up output-line-status: up output-interface: OUTSIDE1(vrfid:0) output-status: up output-line-status: up Action: allow Time Taken: 222106 ns

The ASP PBR table shows the policy hit counts:

```
firepower# show asp table classify domain pbr
```

```
Input Table
in id=0x1505f26d3420, priority=2147483642, domain=pbr, deny=false
hits=7, user_data=0x1505f26e7590, cs_id=0x0, use_real_addr, flags=0x0, protocol=0
src ip/id=192.168.2.0, mask=255.255.255.0, port=0, tag=any
dst ip/id=198.51.100.5, mask=255.255.255.255, port=0, tag=any, dscp=0x0, nsg_id=none
input_ifc=INSIDE(vrfid:0), output_ifc=any
```

```
Output Table:
```

L2 - Output Table:

L2 - Input Table:

Last clearing of hits counters: Never

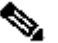

Note: The packet-tracer also increases the hit counter.

#### **PBR Debug**

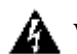

**Warning:** In a production environment, the debug can produce a lot of messages.

Enable this debug:

```
firepower# debug policy-route
debug policy-route enabled at level 1
```

Send real traffic:

```
Router1# telnet 198.51.100.5 /vrf VRF-101 /source-interface lo2
Trying 198.51.100.5 ... Open
```

The debug shows:

#### firepower#

```
pbr: policy based route lookup called for 192.168.2.1/37256 to 198.51.100.5/23 proto 6 sub_proto 0 rece
pbr: First matching rule from ACL(2)
pbr: route map FMC_GENERATED_PBR_1649228271478, sequence 5, permit; proceed with policy routing
pbr: policy based routing applied; egress_ifc = OUTSIDE1 : next_hop = 203.0.113.99
```

Note: Packet-tracer also generates a debug output.

This flowchart can be used to troubleshoot PBR:

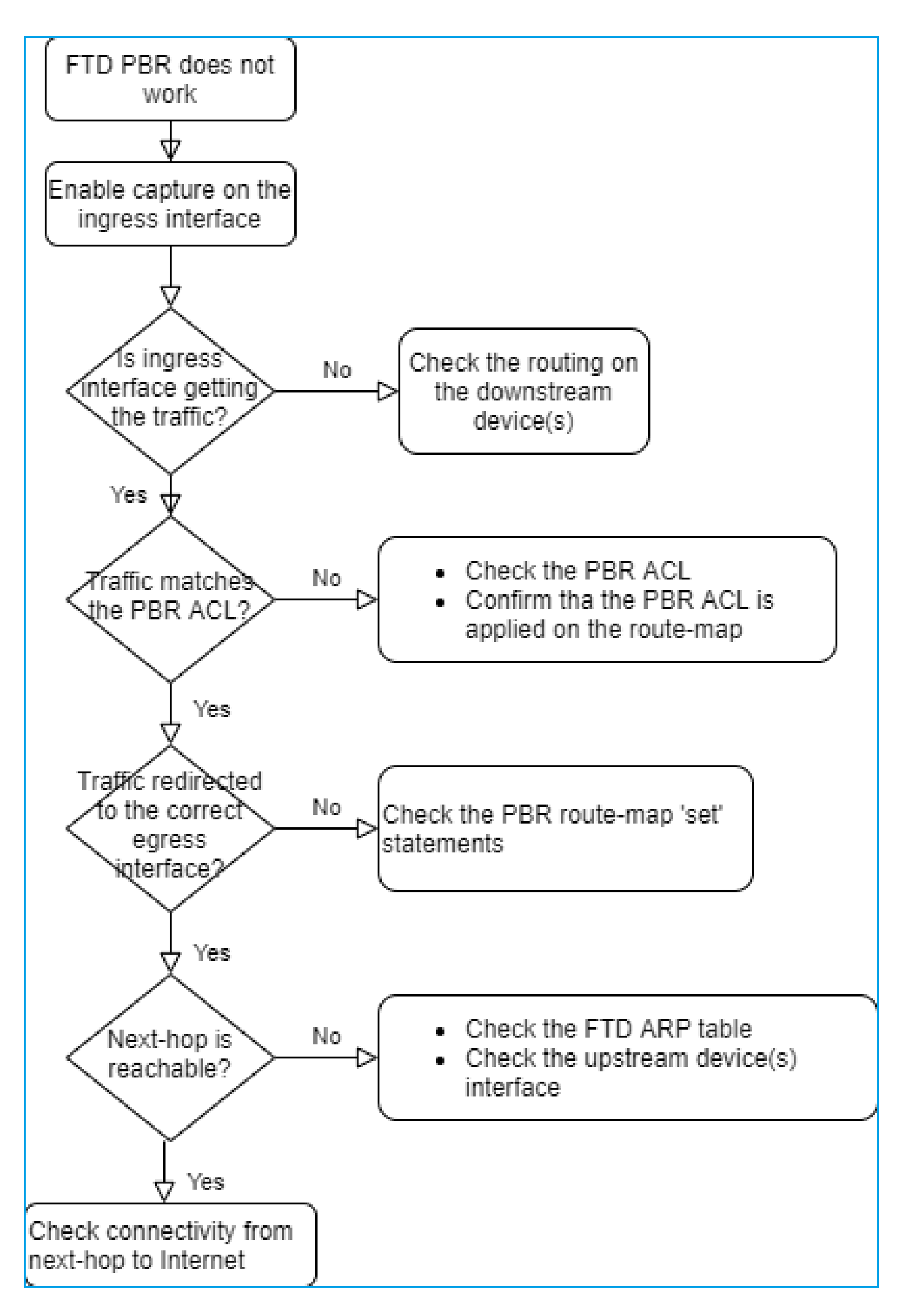

#### **Summary of PBR commands**

# **Case 4 – Forwarding Based on Global Routing Lookup**

After the connection lookup, NAT lookup, and PBR, the last item that is checked to determine the egress interface is the Global Routing table.

Routing Table Verification

Let us examine an FTD routing table output:

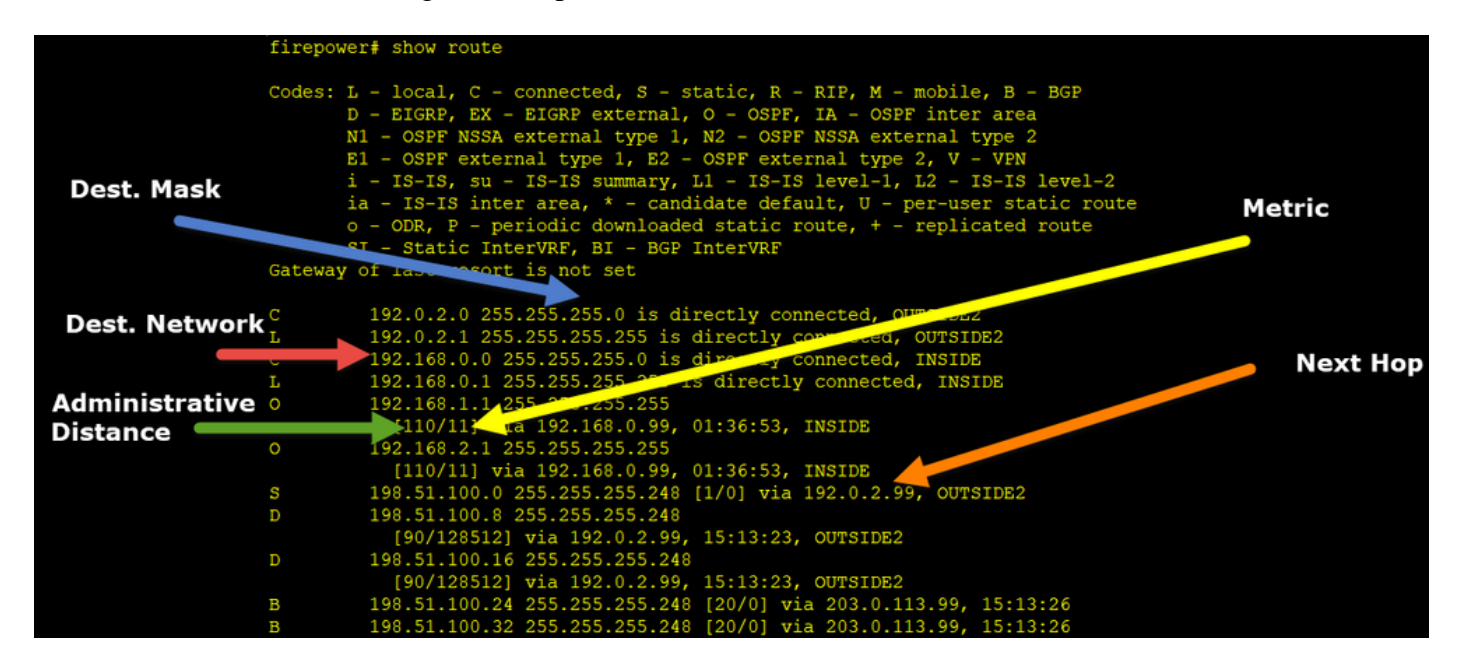

The main goal of the routing process is to find the next hop. The route selection is in this order:

- 1. Longest match wins
- 2. Lowest AD (between different routing protocol sources)
- 3. Lowest Metric (in case routes are learned from the same source routing protocol)

How the routing table is populated:

- IGP (R, D, EX, O, IA, N1, N2, E1, E2, i, su, L1, L2, ia, o)
- BGP (B)
- BGP InterVRF (BI)
- Static (S)
- Static InterVRF (SI)
- Connected (C)
- local IPs (L)
- VPN (V)

- Redistribution

- Default

To view the routing table summary use this command:

<#root>

firepower#

show route summary

| IP routing tab | le maximur | n-paths <sup>-</sup> | is 8       |                 |        |         |
|----------------|------------|----------------------|------------|-----------------|--------|---------|
| Route Source   | Networks   | Subnets              | Replicates | <b>Overhead</b> | Memory | (bytes) |
| connected      | 0          | 8                    | 0          | 704             | 2368   |         |
| static         | 0          | 1                    | 0          | 88              | 296    |         |
| ospf 1         | 0          | 2                    | 0          | 176             | 600    |         |
| Intra-area: 2  | Inter-area | a: O Exte            | ernal-1: 0 | External-2      | 2:0    |         |
| NSSA External- | 1: 0 NSSA  | Externa              | 1-2: 0     |                 |        |         |
| bgp 65000      | 0          | 2                    | 0          | 176             | 592    |         |
| External: 2 In | ternal: 0  | Local: (             | )          |                 |        |         |
| eigrp 1        | 0          | 2                    | 0          | 216             | 592    |         |
| internal       | 7          |                      |            |                 | 3112   |         |
|                |            |                      |            |                 |        |         |
| Total          | 7          | 15                   | 0          | 1360            | 7560   |         |

You can track the routing table updates with this command:

<#root>

firepower#

debug ip routing

IP routing debugging is on

For example, this is what the debug shows when OSPF route 192.168.1.0/24 is removed from the global routing table:

<#root>

firepower#

RT: ip\_route\_delete 192.168.1.0 255.255.255.0 via 192.0.2.99, INSIDE

ha\_cluster\_synced 0 routetype 0
RT: del 192.168.1.0 via 192.0.2.99, ospf metric [110/11]NP-route: Delete-Output 192.168.1.0/24 hop\_coun
RT: delete network route to 192.168.1.0 255.255.255.0NP-route: Delete-Output 192.168.1.0/24 hop\_count:1
NP-route: Delete-Input 192.168.1.0/24 hop\_count:1 Distance:110 Flags:0X0 , via 0.0.0.0, INSIDE

When it is added back:

<#root>

firepower#

```
RT: NP-route: Add-Output 192.168.1.0/24 hop_count:1 , via 192.0.2.99, INSIDE
```

```
NP-route: Add-Input 192.168.1.0/24 hop_count:1 Distance:110 Flags:0X0 , via 192.0.2.99, INSIDE
```

## **Null0 Interface**

NullO interface can be used to drop unwanted traffic. This drop has less performance impact than the drop in the traffic with an Access Control Policy (ACL) rule.

#### Requirement

Configure a Null0 route for 198.51.100.4/32 host.

#### Solution

|                                                 |                                                                                                    | Add Static Route Config                                                                                                 | uration                                                                                                    |                                                                                                    | 0                                                                                                    |
|-------------------------------------------------|----------------------------------------------------------------------------------------------------|----------------------------------------------------------------------------------------------------|----------------------------------------------------------------------------------------------------|----------------------------------------------------------------------------------------------------|----------------------------------------------------------------------------------------------------|
| Device Routing Interfaces Inline Sets DHCP VTEP |                                                                                                    |                                                                                                    | IPv6                                                                                                    |                                                                                                    |                                                                                                    |
|                                                 |                                                                                                    | Interface* 2<br>Null0                                                                                                   | ¥                                                                                                    |                                                                                                    |                                                                                                    |
| work 🔺                                          | Interface                                                                                               | (Interface starting with this icon                                                                                      | n 🐼signifies it is availa                                                                                                    | able for route leak)                                                                                                    |                                                                                                    |
| IPv4 Routes                                     |                                                                                                    | Available Network C                                                                                                    | +                                                                                                    | Selected Network                                                                                                    |                                                                                                    |
| _198.51.100.0_29bits                            | OUTSIDE1                                                                                                | Q host_198.51.100.4<br>host_198.51.100.4                                                                                | × Add                                                                                                    | host_198.51.100.4                                                                                                    | Ì                                                                                                    |
| _198.51.100.0_29bits                            | OUTSIDE2                                                                                                | 3                                                                                                    |                                                                                                    |                                                                                                    |                                                                                                    |
| IPv6 Routes                                     |                                                                                                    |                                                                                                    |                                                                                                    |                                                                                                    |                                                                                                    |
|                                                 |                                                                                                    |                                                                                                    |                                                                                                    |                                                                                                    |                                                                                                    |
|                                                 |                                                                                                    |                                                                                                    |                                                                                                    |                                                                                                    |                                                                                                    |
|                                                 |                                                                                                    |                                                                                                    |                                                                                                    |                                                                                                    |                                                                                                    |
|                                                 |                                                                                                    | Gateway*                                                                                                    | • +                                                                                                    |                                                                                                    |                                                                                                    |
|                                                 | Iline Sets DHCP VTI<br>work •<br>Pv4 Routes<br>198.51.100.0_29bits<br>198.51.100.0_29bits<br>Pv6 Routes | Iline Sets DHCP VTEP<br>work  Interface Pv4 Routes 198.51.100.0_29bits OUTSIDE1 198.51.100.0_29bits OUTSIDE2 Pv6 Routes | Add Static Route Config<br>Type: IPV4 C<br>Interface* 2<br>NullO<br>(Interface starting with this ico<br>Available Network C<br>Q, host_198.51.100.4<br>198.51.100.0_29bits OUTSIDE1<br>198.51.100.0_29bits OUTSIDE2<br>Pv6 Routes<br>Gateway*<br>Metric: | Add Static Route Configuration  Type:  IPV4 O IPV6 Interface*  V4 Routes  198.51.100.0_29bits OUTSIDE1  198.51.100.4_29bits OUTSIDE2  Pv6 Routes  Gateway*  Ketric: | Add Static Route Configuration          time Sets       DHCP       VTEP         time Sets       DHCP       Type:       IPv4         Type:       IPv4       IPv6         Interface*       Interface*       Interface*         V4 Routes       Interface       Interface *         198.51.100.0_29bits       OUTSIDE1       Intest_198.51.100.4       Selected Network         Pv6 Routes       3       Interface *       Interface *         Selected Network       C       +       Add         Inst1:100.0_29bits       OUTSIDE2       3       Interface *         Pv6 Routes       Gateway*       +       Hetric: |

#### Save and Deploy.

Verification:

<#root>

firepower#

show run route

```
route OUTSIDE1 198.51.100.0 255.255.255.248 203.0.113.99 200
```

route Null0 198.51.100.4 255.255.255.255 1

<#root>

firepower#

```
show route | include 198.51.100.4
```

s 198.51.100.4 255.255.255.255 [1/0] is directly connected, NullO

Try to access the remote host:

<#root>

Router1#

ping vrf VRF-101 198.51.100.4

Type escape sequence to abort. Sending 5, 100-byte ICMP Echos to 198.51.100.4, timeout is 2 seconds:

• • • • •

Success rate is 0 percent (0/5)

The FTD logs show:

<#root>

firepower#

show log | include 198.51.100.4

Apr 12 2022 12:35:28:

%FTD-6-110002: Failed to locate egress interface for ICMP from INSIDE:192.168.0.99/0 to 198.51.100.4/0

ASP drops show:

<#root>

firepower#

show asp drop

No route to host (no-route)

1920

# Equal Cost Multi-Path (ECMP)

Traffic Zones

- ECMP Traffic Zone allows a user to group interfaces together (referred to as an ECMP Zone).
- This allows ECMP routing as well as load-balancing of traffic across multiple interfaces.
- When interfaces are associated with ECMP Traffic Zone, the user is able to create Equal-Cost Static Routes across the interfaces. Equal-Cost Static Routes are routes to the same destination network with the same metric value.

Before version 7.1, Firepower Threat Defense supported ECMP routing through FlexConfig policies. As from the 7.1 release, you can group interfaces into traffic zones and configure ECMP routing in Firepower Management Center.

EMCP is documented in: ECMP

In this example, there is asymmetric routing, and return traffic is dropped:

Apr 13 2022 07:20:48: %FTD-6-106015:

Deny TCP (no connection) from 198.51.100.100/23 to 192.168.1.1/23943 flags SYN ACK on interface OUTSIDE

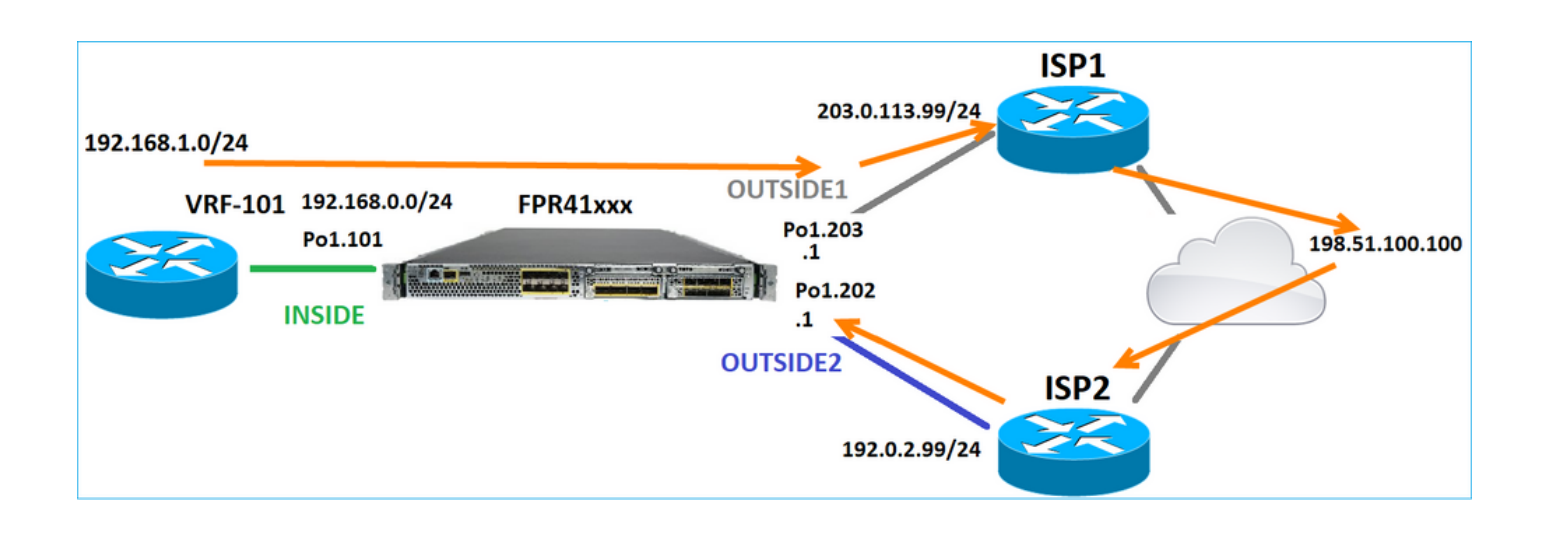

# Configure ECMP from the FMC UI:

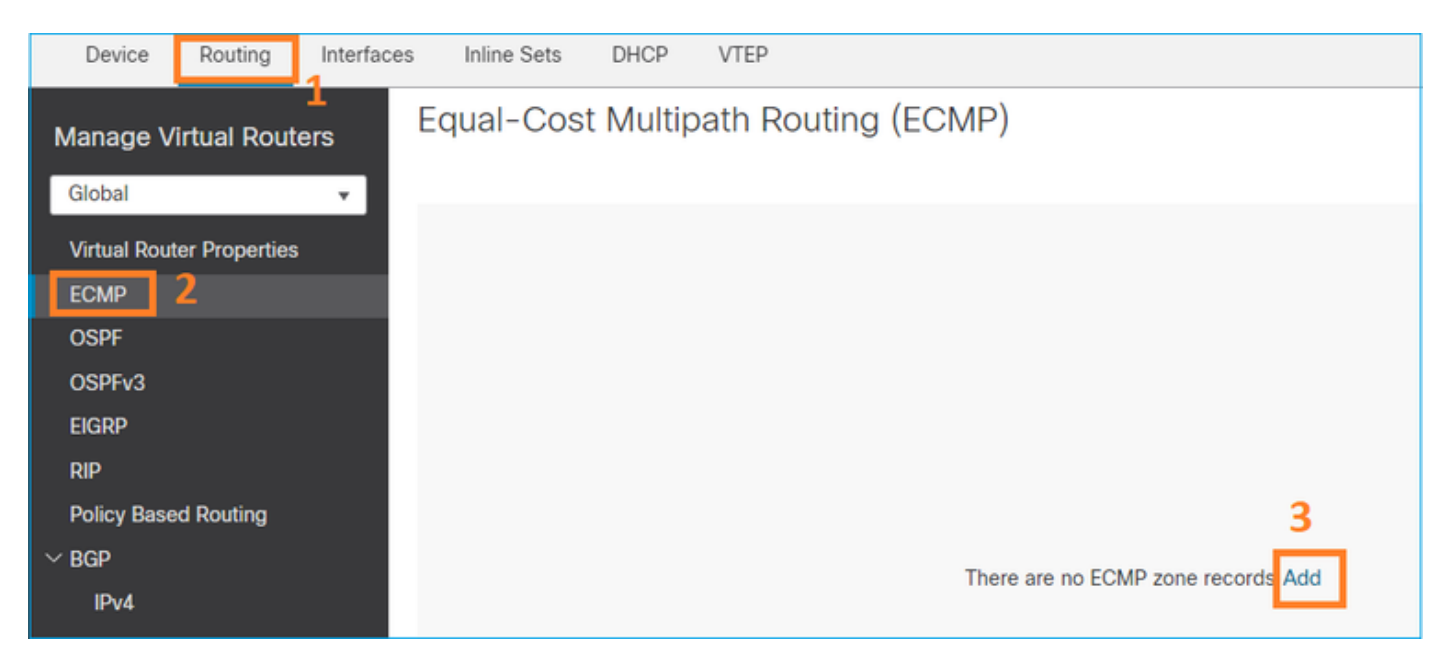

Add the 2 interfaces in the ECMP group:

| Add ECMP             | 0                     | × |
|----------------------|-----------------------|---|
| Name<br>ECMP_OUTSIDE |                       | ^ |
| Available Interface  | s Selected Interfaces |   |
|                      | Cancel OK             |   |

## The result:

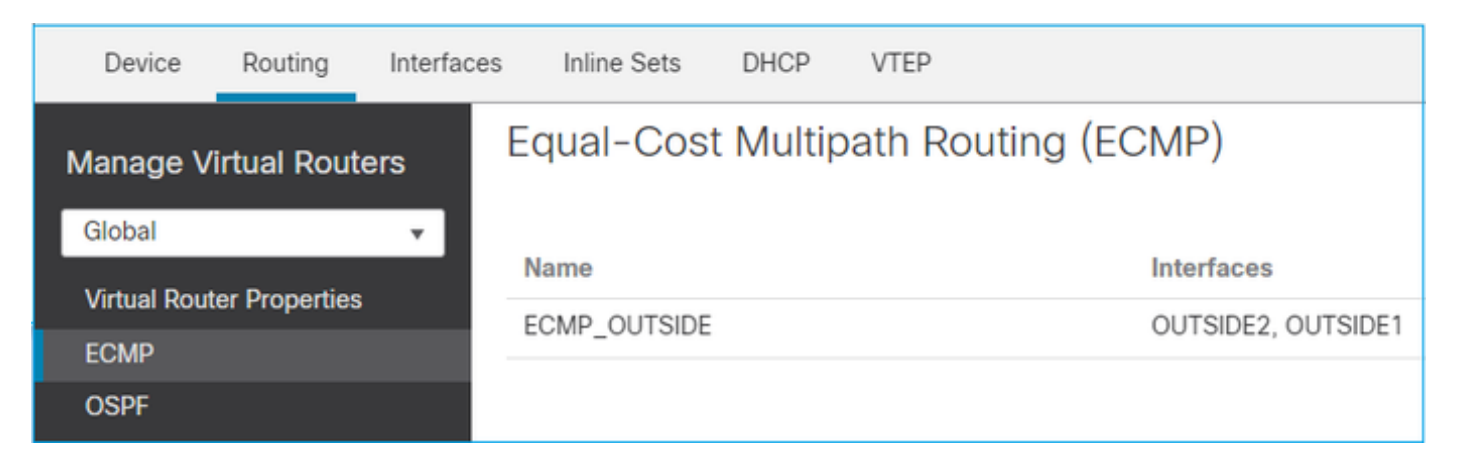

# Save and Deploy.

ECMP zone verification:

<#root>

firepower#

show run zone

zone ECMP\_OUTSIDE ecmp

firepower#

show zone

Zone: ECMP\_OUTSIDE ecmp

Security-level: 0

Zone member(s): 2

OUTSIDE1 Port-channel1.203

OUTSIDE2 Port-channel1.202

Interface verification:

<#root>

firepower#

show run int pol.202

!
interface Port-channel1.202
vlan 202
nameif OUTSIDE2
cts manual
propagate sgt preserve-untag
policy static sgt disabled trusted
security-level 0

zone-member ECMP\_OUTSIDE

ip address 192.0.2.1 255.255.255.0

firepower#

show run int pol.203

! interface Port-channel1.203 vlan 203 nameif OUTSIDE1 cts manual propagate sgt preserve-untag policy static sgt disabled trusted security-level 0

zone-member ECMP\_OUTSIDE

ip address 203.0.113.1 255.255.255.0

Now, the return traffic is allowed, and the connection is UP:

<#root>

Router1#

telnet 198.51.100.100 /vrf VRF-101 /source-interface lo1

Trying 198.51.100.100 ... Open

Capture on ISP1 interface shows the egress traffic:

<#root>

firepower#

show capture CAP1

5 packets captured

1: 10:03:52.620115 802.1Q vlan#203 P0 192.168.1.1.56199 > 198.51.100.100.23: S 1782458734:1782458734(0) 2: 10:03:52.621992 802.1Q vlan#203 P0 192.168.1.1.56199 > 198.51.100.100.23: . ack 2000807246 win 4128 3: 10:03:52.622114 802.1Q vlan#203 P0 192.168.1.1.56199 > 198.51.100.100.23: . ack 2000807246 win 4128 4: 10:03:52.622465 802.1Q vlan#203 P0 192.168.1.1.56199 > 198.51.100.100.23: P 1782458735:1782458753(18) 5: 10:03:52.622556 802.1Q vlan#203 P0 192.168.1.1.56199 > 198.51.100.100.23: . ack 2000807246 win 4128

Capture on ISP2 interface shows the return traffic:

<#root>

firepower#

show capture CAP2

6 packets captured

1: 10:03:52.621305 802.1Q vlan#202 P0 198.51.100.100.23 > 192.168.1.1.56199:

s

2000807245:2000807245(0)

ack

```
1782458735 win 64240 <mss 1460>
3: 10:03:52.623808 802.1Q vlan#202 P0 198.51.100.100.23 > 192.168.1.1.56199: . ack 1782458753 win 64222
```

#### **FTD Management Plane**

The FTD has 2 Management Planes:

- · Management0 interface Provides access to the Firepower subsystem
- LINA diagnostic interface Provide access to FTD LINA subsystem

To configure and verify the Management0 interface, use the configure network and show network commands respectively.

On the other hand, the LINA interfaces provide access to the LINA itself. The FTD interface entries in the FTD RIB can be seen as Local routes:

<#root>

firepower#

show route | include L

```
Codes: L - local, C - connected, S - static, R - RIP, M - mobile, B - BGP
i - IS-IS, su - IS-IS summary, L1 - IS-IS level-1, L2 - IS-IS level-2
L 192.0.2.1 255.255.255.255 is directly connected, OUTSIDE2
L 192.168.0.1 255.255.255.255 is directly connected, INSIDE
L 203.0.113.1 255.255.255.255 is directly connected, OUTSIDE1
```

Similarly, they can be seen as identity entries in the ASP routing table:

<#root>
firepower#
show asp table routing | include identity
in 169.254.1.1 255.255.255.255 identity
in
192.0.2.1 255.255.255 identity
in
203.0.113.1 255.255.255 identity

#### **Main Point**

When a packet arrives on FTD, and the destination IP matches one of the identity IPs, the FTD knows that it has to consume the packet.

#### **FTD LINA Diagnostic Interface Routing**

FTD (like an ASA that runs post-9.5 code) maintains a VRF-like routing table for any interface that is configured as management-only. An example of such an interface is the diagnostic interface.

While FMC does not allow you (without ECMP) to configure 2 default routes on 2 different interfaces with the same metric, you can configure 1 default route on an FTD data interface and another default route on the diagnostic interface:

| Device                 | Routing        | Interface | s Inline Sets | DHCP | VTEP       |                            |                |          |        |
|------------------------|----------------|-----------|---------------|------|------------|----------------------------|----------------|----------|--------|
| Manage Virtual Routers |                |           |               |      |            |                            |                |          |        |
| Global                 |                | *         | Network 🔺     |      | Interface  | Leaked from Virtual Router | Gateway        | Tunneled | Metric |
| Virtual Rout           | ter Properties |           | ▼ IPv4 Routes |      |            |                            |                |          |        |
| ECMP<br>OSPF           |                |           | any-ipv4      |      | diagnostic | Global                     | gw_10.62.148.1 | false    | 1      |
| OSPFv3                 |                |           | any-ipv4      |      | OUTSIDE1   | Global                     | 203.0.113.99   | false    | 1      |

The data plane traffic uses the global table default gateway, while the management plane traffic uses the diagnostic default GW:

<#root>

firepower#

```
show route management-only
```

```
Routing Table: mgmt-only
```

```
Codes: L - local, C - connected, S - static, R - RIP, M - mobile, B - BGP
D - EIGRP, EX - EIGRP external, O - OSPF, IA - OSPF inter area
N1 - OSPF NSSA external type 1, N2 - OSPF NSSA external type 2
E1 - OSPF external type 1, E2 - OSPF external type 2, V - VPN
i - IS-IS, su - IS-IS summary, L1 - IS-IS level-1, L2 - IS-IS level-2
ia - IS-IS inter area, * - candidate default, U - per-user static route
o - ODR, P - periodic downloaded static route, + - replicated route
SI - Static InterVRF, BI - BGP InterVRF
```

Gateway of last resort is 10.62.148.1 to network 0.0.0.0

S\* 0.0.0.0 0.0.0.0 [1/0] via 10.62.148.1, diagnostic

The global routing table gateway:

<#root>

firepower#

show route | include S\\*|Gateway

Gateway of last resort is 203.0.113.99 to network 0.0.0.0

s\* 0.0.0.0 0.0.0.0 [1/0] via 203.0.113.99, OUTSIDE1

When you send traffic from the FTD (from-the-box traffic), the egress interface is selected based on:

1. Global routing table

2. Management-only routing table

You can overwrite the egress interface selection if you manually specify the egress interface.

Try to ping the diagnostic interface gateway. If you do not specify the source interface, the ping fails because FTD first uses the global routing table which, in this case, it contains a default route. If there is no route in the global table, the FTD does a route lookup on the management-only routing table:

<#root>
firepower#
ping 10.62.148.1

Type escape sequence to abort.
Sending 5, 100-byte ICMP Echos to 10.62.148.1, timeout is 2 seconds:
????

Success rate is 0 percent (0/5)
firepower#
show capture CAP1 | include 10.62.148.1

1: 10:31:22.970607 802.1Q vlan#203 P0
203.0.113.1 > 10.62.148.1 icmp: echo request
2: 10:31:22.971431 802.1Q vlan#203 P0

<#root>

```
firepower#
ping diagnostic 10.62.148.1
Type escape sequence to abort.
Sending 5, 100-byte ICMP Echos to 10.62.148.1, timeout is 2 seconds:
!!!!!
Success rate is 100 percent (5/5), round-trip min/avg/max = 1/1/1 ms
```

The same applies if you try to copy a file from LINA CLI with the copy command.

# **Bidirectional Forwarding Detection (BFD)**

BFD support was added on classic ASA version 9.6 and only for BGP protocol: <u>Bidirectional Forwarding</u> <u>Detection Routing</u>

On FTD:

- BGP IPv4 and BGP IPv6 protocols are supported (software 6.4).
- OSPFv2, OSPFv3, and EIGRP protocols are not supported.
- BFD for Static Routes is not supported.

# Virtual Routers (VRF)

VRF support was added in the 6.6 release. For more details check this document: <u>Configuration Examples</u> for Virtual Routers.

# **Related Information**

• FTD Static and Default Routes